# **ᲛᲖᲘᲐ ᲢᲘᲙᲘᲨᲕᲘᲚᲘ**

# სავარჯი შოები SPSS – ში და მეთოდური მითითებები მათ შესასრულებლად

(ივ. ჯავახიშვილის თბილისის სახელმწიფო უნივერსიტეტის ეკონომიკისა და ბიზნესის ფაკულტეტის სტუდენტებისათვის)

თბილისი 2020

პრაქტიკული კურსი "სავარჯიშოები SPSS -ში და მეთოდური შესასრულებლად" განკუთვნილია მითითებები მათ თსუ ეკონომიკისა და ბიზნესის ფაკულტეტის სტუდენტებისთვის და სხვა დაინტერესებული პირებისთვის. სავარჯიშოებში განხილულია კერძოდ იგი საკითხები მარტივიც და რთულიც, მოიცავს: მონაცემთა პაზის სტრუქტურის განსაზღვრას, მონაცემთა შეტანას, ცვლადების დამატება-წაშლას, მონაცემთა ფილტრაციას, დაყოფას, დახარისხეპას, ცვლადთა ტრანსფორმაციას, სიხშირული ცხრილების ანალიზს, კროსტაბულაციურ ანალიზს, გრაფიკულ ანალიზს (როგორც ერთი ცვლადის კატეგორიათა წარმოსაჩენად, ან სამი ცვლადის დამოკიდებულების ასევე ორი, წარმოდგენისთვის), ჰიპოთეზის შემოწმებას ხი-კვადრატ ტესტის, T ტესტის გამოყენებით, ასევე ერთფაქტორულ დისპერსიულ ანალიზს.

კრებულში განხილულია 13 თემატური სავარჯიშო, თუმცა უმრავლესობა მათგანი რამდენიმე ქვე-სავარჯიშოს მოიცავს, მათი გადაწყვეტის გზების მითითებით.

ეკონომიკის მეცნიერებათა დოქტორი 🦳 მზია ტიკიშვილი

## ცვლადების განსაზღვრა

შექმენით SPSS-ში მონაცემთა ბაზა მოცემული კითხვარის საფუძველზე.

- 1. ასაკი
  - 18-<21
  - 22-<30
  - 31-<50
  - >50
- 2. სქესი
  - მდედრ
  - მამრ
- 3. განათლება
  - საშუალო
  - უმაღლესი
  - პროფესული
  - სხვა
- 4. ოჯახური მდგომარეოპა
  - დასაოჯახებელი
  - დაოჯახებული
  - ქვრივი
  - განქორწინებული
- 5. დასაქმება
  - სახელმწიფო სექტორი
  - კერძო სექტორი
  - საერთაშორისო ორგანიზაცია
  - უმუშევარი

- 6. შემოსავალი \_\_\_\_\_ (მიუთითეთ)
- 7. პირადი ცხოვრების დონე
  - დაპალი
  - დამაკმაყოფილებელი
  - საშუალო
  - კარგი
  - ძალიან კარგი
- 8. დასვენების ხელშეწყობა
  - კი
  - ১რა
- 9. გკმარათ ფული ძირითად საჭიროებებზე?
  - კი
  - ১რა

10. გრჩებათ თავისუფალი დრო საყვარელი საქმისთვის? (სპორტი, კითხვა, ხატვა .)

- კი
- ১**რ**ა

11. ვიზიტი კაფეში/რესტორანში/პარში

- ძალიან იშვიათად
- იშვიათად
- ხშირად
- ძალიან ხშირად

## მითითება:

1. მონაცემთა რედაქტირების ფანჯარაში გააქტიურეთ ჩანართი "Variable view" და მოახდინეთ ცვლადების სტრუქტურის ცვლადის სახელი, ტიპი (ქალაქისთვის - string, განსაზღვრა: დანარჩენი ცვლადეპისთვის - numeric), ჭდე (კითხვის შინაარსის გადმოცემა), ცვლადის კატეგორიებისთვის კოდების მინიჭება (ცხრილი 1.1–ის მიხედვით) და მონაცემთა სკალის განსაზღვრა – სვეტი "Measure" (იქ, სადაც ცვლადის კატეგორიათა შედარებაა შესაძლებელი (მაგ. ასაკის ცვლადი), გამოიყენეთ რიგოპითი (ordinal) სკალა, ღია შეკითხვებში რიცხვითი მონაცემებისთვის (მაგ. შემოსავალი) - scale, ქალაქისთვის – nominal.

| კითხ | ଓଅଟ୍ଟ | ცვლადის ჭდე          | ცვლადის                  |
|------|-------|----------------------|--------------------------|
| ვის  | ადის  | (სვეტი <b>Label)</b> | კატეგორიებისთვის კოდების |
| ნომ  | სახე  |                      | მინიჭება (სვეტი Value)   |
|      | ლი    |                      |                          |
| 1    | Q1    | ასაკი                | 1 18-21                  |
|      |       |                      | 2 22-30                  |
|      |       |                      | 3 31-50                  |
|      |       |                      | 4 >50                    |
| 2    | Q2    | სქესი                | 1 მდედრ                  |
|      |       |                      | 2 მამრ                   |
| 3    | Q3    | განათლება            | 1 საშუალო                |
|      |       |                      | 2 უმაღლესი               |
|      |       |                      | 3 პროფესული              |
|      |       |                      | 4 სხვა                   |
|      |       |                      |                          |
| 4    | Q4    | ოჯახური              | 1 დასაოჯახებელი          |
|      |       | მდგომარეობა          | 2 დაოჯახებული            |
|      |       |                      | 3 ქვრივი                 |
|      |       |                      | 4 განქორწინებული         |
|      |       |                      |                          |
| 5    | Q5    | დასაქმება            | 1 სახელმწიფო სექტორი     |
|      |       |                      | 2 კერძო სექტორი          |

|    |     |                  | 3 საერთაშორისო      |
|----|-----|------------------|---------------------|
|    |     |                  | ორგანიზაცია         |
|    |     |                  | 4 უმუშევარი         |
|    |     |                  | 5 bb3s              |
| 6  | Q6  | შემოსავალი       |                     |
| 7  | Q7  | პირადი           | 1 დაბალი            |
|    |     | ცხოვრების დონე   | 2 დამაკმაყოფილებელი |
|    |     |                  | 3 საშუალო           |
|    |     |                  | 4 კარგი             |
|    |     |                  | 5 ძალიან კარგი      |
| 8  | Q8  | გაქვთ დასვენების | 1 კი                |
|    |     | ხელშეწყობა?      | 2 არა               |
| 9  | Q9  | გკმარათ ფული     | 1 კი                |
|    |     | ძირითად          | 2 არა               |
|    |     | საჭიროებებზე?    |                     |
| 10 | Q10 | გრჩებათ          | 1 კი                |
|    |     | თავისუფალი დრო   | 2 არა               |
|    |     | საყვარელი        |                     |
|    |     | საქმისთვის       |                     |
|    |     | (სპორტი, კითხვა, |                     |
|    |     | ხატვა, )?        |                     |
| 11 | Q11 | საცხოვრებელი     |                     |
|    |     | ქალაქი/რაიონი    |                     |
| 12 | Q12 | ვიზიტი           | 1 ძალიან იშვიათად   |
|    |     | კაფეში/რესტორან  | 2 იშვიათად          |
|    |     | ში/პარში         | 3 kaoma             |
|    |     |                  | 1 dymax 1 Marky m   |
|    |     |                  | 4 0520050 0 000050  |
|    |     |                  |                     |

Q11 ცვლადისთვის String ტიპის განსაზღვრისთვის ისარგებლეთ სურ.1.1-ით:

| <b>a</b> 6 |      |         | ľ  |            | ▙ᆿ                         | ч                     | H          | *                  |            |            | s_ 🗄        |
|------------|------|---------|----|------------|----------------------------|-----------------------|------------|--------------------|------------|------------|-------------|
|            | Name | Туре    | N  | Vidth      | Decimals                   | Lab                   | bel        | Val                | ues        | Missi      | ng Co       |
| 1          | Q1   | Numeric | 8  | ta Va      | riable Type                |                       |            |                    |            |            |             |
| 2          | Q2   | Numeric | 8  |            |                            |                       |            |                    |            |            |             |
| 3          | Q3   | Numeric | 8  | © <u>N</u> | lumeric                    |                       |            |                    |            |            |             |
| 4          | Q4   | Numeric | 8  | 0 <u>C</u> | omma                       |                       |            |                    | С          | haracters  | 20          |
| 5          | Q5   | Numeric | 8  | OD         | ot                         |                       |            |                    |            |            |             |
| 6          | Q6   | Numeric | 8  | 0 <u>s</u> | cientific notati           | on                    |            |                    |            |            |             |
| 7          | Q7   | Numeric | 8  | OD         | ) <u>a</u> te              |                       |            |                    |            |            |             |
| 8          | Q8   | Numeric | 8  | OD         | ollar                      |                       |            |                    |            |            |             |
| 9          | Q9   | Numeric | 8  | 00         | ustom curren               | су                    |            |                    |            |            |             |
| 10         | Q10  | Numeric | 8  | S (0) S    | tring                      |                       |            |                    |            |            |             |
| 11         | Q11  | String  | 20 | O R        | estricted Num              | neric (inte           | ger with I | leading z          | eros)      |            |             |
| 12         |      |         |    |            |                            |                       |            |                    |            |            |             |
| 13         |      |         |    | 1          | The Numeric<br>Numeric new | type hon<br>er uses d | ors the d  | igit group<br>ning | ping setti | ing, while | the Restric |
| 14         |      |         |    |            | Numeric nev                | (                     |            | ing.               |            |            |             |
| 15         |      |         |    |            |                            | l                     | ОК         | Cance              | He         | lp         |             |

სურ. 1.1 ცვლადისთვის სტრიქონული ტიპის განსაზღვრა

სვეტში "Values" მოახდინეთ ცალკეული კატეგორიისთვის შესაბამისი მნიშვნელობის (კოდის) მინიჭება:

თითოეული მნიშვნელობის და მისი შესაბამისი (კოდის) შეტანის შემდეგ იმოქმედეთ "Add" ბრძანების ღილაკზე, ასევე ბოლო მნიშვნელობისთვისაც და შემდეგ უკვე "OK" ბრძანების ღილაკზე (სურ. 1.2).

| Value Labels                                                                 |          |
|------------------------------------------------------------------------------|----------|
| Value Labels<br>Value: 4<br>Label: >50                                       | Spelling |
| Add       1 = "18-21"         2 = "22-30"         3 = "31-50"         Remove |          |
| OK Cancel Help                                                               |          |

სურ.1.2 ცვლადის კატეგორიებისთვის კოდების განსაზღვრა ასაკის ცვლადის მიხედვით

შედეგი ცვლადების არეში მაგალითის სახით:

| يه 📑         | დუბლი                                             | saxelmz      | gvanelostv   | is.sav [D        | ataSe | t1] - IBM S     | SPSS Statistics Data B   | ditor          |                   |                  |                |             | -        |             | ×    |
|--------------|---------------------------------------------------|--------------|--------------|------------------|-------|-----------------|--------------------------|----------------|-------------------|------------------|----------------|-------------|----------|-------------|------|
| <u>F</u> ile | <u>E</u> dit                                      | <u>V</u> iew | <u>D</u> ata | <u>T</u> ransfor | m     | <u>A</u> nalyze | Direct <u>M</u> arketing | <u>G</u> raphs | <u>U</u> tilities | Add- <u>o</u> ns | <u>W</u> indow | <u>H</u> el | р        |             |      |
| 6            |                                                   |              | <u>.</u>     | 5                | 2     | 1               | ) <b>   </b>             |                |                   |                  | 4              |             | A<br>14  | 0           | 6    |
|              |                                                   | Name         | Туре         | Wi               | D     |                 | Label                    |                |                   | Values           | Missing        |             | Align    | Measu       | ıre  |
|              | 1                                                 | Q1           | Numeric      | 8                | 0     | ასაკი           |                          |                |                   | {1, 18-21}       | None           | 3           | ■ Right  | 👖 Ordin     | al 📤 |
|              | 2                                                 | Q2           | Numeric      | 8                | 0     | სქესი           |                          |                |                   | {1, მდედრ}       | None           | 2           | ■ Right  | \delta Nomi | nal  |
|              | 3                                                 | Q3           | Numeric      | 8                | 0     | განათლ          | ება                      |                |                   | {1, საშუალ       | None           | 4           | ■ Right  | 👖 Ordin     | al   |
|              | 4                                                 | Q4           | Numeric      | 8                | 0     | ოჯახურ          | რი მდგომარეობა           |                |                   | {1, დასაოჯ       | None           | 4           | ■ Right  | \delta Nomi | nal  |
|              | 5                                                 | Q5           | Numeric      | 8                | 0     | დასაქმე         | ება                      |                |                   | {1, სახელმ       | None           | 5           | 를 Right  | 💑 Nomi      | nal  |
|              | 6                                                 | Q6           | Numeric      | 8                | 0     | შემოსავ         | ალი                      |                |                   | None             | None           | 5           | ■ Right  | 🔗 Scale     | ;    |
|              | 7                                                 | Q7           | Numeric      | 8                | 0     | პირადი          | ცხოვრების დოწე           |                |                   | {1, დაბალი       | None           | 4           | ■ Right  | \delta Nomi | nal  |
|              | 8                                                 | Q8           | Numeric      | 8                | 0     | დასვენე         | ების ხელშეწყობა          |                |                   | {1, 30}          | None           | 4           | 를 Right  | 💑 Nomi      | nal  |
|              | 9                                                 | Q9           | Numeric      | 8                | 0     | თანხის          | მყოფინება ძირით          | იად საჭირი     | იებებზე           | {1, კo}          | None           | 5           | 를 Right  | \delta Nomi | nal  |
| 1            | 10                                                | Q10          | Numeric      | 8                | 0     | თავისუ          | ფალი დროის ქონ           | ა საყვარეღ     | ღი საქ            | {1, 30}          | None           | 4           | ■ Right  | \delta Nomi | nal  |
| 1            | 11                                                | Q11          | String       | 25               | 0     | საცხოვრ         | რებელი ქალაქი/რა         | იონი           |                   | None             | None           | 7           | 🖺 Left   | 💑 Nomi      | nal  |
| 1            | 12                                                | Q12          | Numeric      | 8                | 0     | ვიზიტი          | კაფეში/რესტორან          | ნში/ბარში      |                   | {1, ძალიაწ       | None           | 4           | 를 Right  | 👖 Ordin     | al   |
| 1            | 13                                                | Q13          | Numeric      | 8                | 0     | მომსახუ         | ურების დონე კაფე         | ეში/რესტო      | რანში/            | {1, ცუდი}        | None           | 5           | 를 Right  | 📶 Ordin     | al 🚽 |
| ·            |                                                   | 4            |              |                  | -     |                 |                          |                |                   |                  |                |             | diniji o |             |      |
| Data         | Data View Variable View                           |              |              |                  |       |                 |                          |                |                   |                  |                |             |          |             |      |
|              | IBM SPSS Statistics Processor is ready Unicode:ON |              |              |                  |       |                 |                          |                |                   |                  |                |             |          |             |      |

შეიტანეთ მონაცემები **Data View** პანელში კითხვარზე გაცემული პასუხების მიხედვით, მაგალითისთვის გამოიყენეთ ცხრილი 2.

|    |    |    |    |    | 0    |    |    |    |     |         | 010 | 010 |
|----|----|----|----|----|------|----|----|----|-----|---------|-----|-----|
| Q1 | Q2 | Q3 | Q4 | Q5 | Q6   | Q7 | Q8 | Q9 | Q10 | Q11     | Q12 | Q13 |
| 1  | 1  | 2  | 1  | 2  | 0    | 2  | 2  | 2  | 1   | ხაშური  | 1   | 4   |
| 1  | 1  | 2  | 1  | 2  | 0    | 1  | 2  | 2  | 1   | თბილისი | 1   | 4   |
| 1  | 1  | 2  | 1  | 2  | 0    | 1  | 2  | 2  | 1   | ხაშური  | 1   | 4   |
| 1  | 2  | 2  | 2  | 2  | 400  | 2  | 2  | 2  | 1   | თბილისი | 1   | 4   |
| 1  | 1  | 2  | 1  | 2  | 550  | 2  | 2  | 2  | 2   | თბილისი | 2   | 1   |
| 2  | 2  | 2  | 1  | 1  | 700  | 2  | 2  | 2  | 2   | რუსთავი | 2   | 2   |
| 2  | 2  | 1  | 1  | 1  | 850  | 2  | 2  | 2  | 2   | გორი    | 2   | 4   |
| 2  | 1  | 2  | 1  | 2  | 1000 | 3  | 1  | 2  | 2   | თბილისი | 3   | 5   |
| 2  | 1  | 2  | 1  | 1  | 1200 | 4  | 1  | 1  | 2   | თბილისი | 4   | 5   |
| 2  | 2  | 2  | 1  | 1  | 900  | 3  | 1  | 2  | 2   | თბილისი | 3   | 4   |
| 2  | 1  | 3  | 1  | 1  | 900  | 3  | 2  | 2  | 1   | გორი    | 3   | 3   |
| 2  | 2  | 2  | 2  | 2  | 1600 | 4  | 1  | 1  | 2   | ხაშური  | 4   | 3   |
| 2  | 2  | 2  | 1  | 2  | 940  | 3  | 1  | 2  | 2   | თბილისი | 3   | 4   |
| 2  | 2  | 2  | 1  | 1  | 1000 | 3  | 1  | 2  | 1   | ხაშური  | 4   | 2   |
| 2  | 1  | 2  | 1  | 4  | 1500 | 4  | 1  | 1  | 1   | თბილისი | 3   | 5   |
| 2  | 1  | 2  | 2  | 2  | 2200 | 4  | 1  | 1  | 2   | თბილისი | 4   | 5   |
| 3  | 2  | 4  | 2  | 2  | 2350 | 4  | 1  | 1  | 2   | რუსთავი | 4   | 5   |
| 4  | 2  | 2  | 4  | 1  | 2500 | 4  | 1  | 1  | 2   | გორი    | 4   |     |
| 4  | 1  | 1  | 3  | 2  | 1500 | 3  | 1  | 1  | 2   | თბილისი | 4   |     |

-მოცემული მონაცემები დააკოპირეთ და მონაცემების ბოლოში ჩასვით რაოდენობის გაზრდის მიზნით.

| 緍 *sa        | axelmz       | yvanelo      | stvis.sa    | av [Datas      | Set2] - IB | M SPSS St       | atistics Dat      | a Editor  |                |                   |      | _           |                | ×            |
|--------------|--------------|--------------|-------------|----------------|------------|-----------------|-------------------|-----------|----------------|-------------------|------|-------------|----------------|--------------|
| <u>F</u> ile | <u>E</u> dit | <u>V</u> iew | <u>D</u> at | a <u>T</u> rar | nsform     | <u>A</u> nalyze | Direct <u>M</u> a | rketing   | <u>G</u> raphs | <u>U</u> tilities | Add- | <u>o</u> ns | <u>W</u> indow | <u>H</u> elp |
|              |              |              |             |                | <u>ہ</u>   | <b>~</b>        | Ē 📥               |           | K              | 11                | *,   | 4           |                |              |
| 16 :         |              |              |             |                |            |                 |                   |           |                |                   | V    | /isible:    | 11 of 11       | Variables    |
|              |              | Q1           | Q2          | Q3             | Q4         | Q5              | Q6                | Q7        | Q8             | Q9                | Q10  |             | Q11            |              |
| 1            | I            | 1            | 1           | 2              | 1          | 2               | 0                 | 2         | 2              | 2                 | 1    | ხაშუ(       | რი             |              |
| 2            | 2            | 1            | 1           | 2              | 1          | 2               | 0                 | 1         | 2              | 2                 | 1    | თბიღ        | ოისი           |              |
| 3            | }            | 1            | 1           | 2              | 1          | 2               | 0                 | 1         | 2              | 2                 | 1    | ხაშუ(       | რი             |              |
| 4            | Ļ            | 1            | 2           | 2              | 2          | 2               | 400               | 2         | 2              | 2                 | 1    | თბიღ        | ოისი           |              |
| 5            | 5            | 1            | 1           | 2              | 1          | 2               | 550               | 2         | 2              | 2                 | 2    | თბიღ        | ოისი           |              |
| 6            | 6            | 2            | 2           | 2              | 1          | 1               | 700               | 2         | 2              | 2                 | 2    | რუსი        | იავი           |              |
| 7            | 7            | 2            | 2           | 1              | 1          | 1               | 850               | 2         | 2              | 2                 | 2    | გორი        |                |              |
| 8            | }            | 2            | 1           | 2              | 1          | 2               | 1000              | 3         | 1              | 2                 | 2    | თბიღ        | ოისი           |              |
| 9            | )            | 2            | 1           | 2              | 1          | 1               | 1200              | 4         | 1              | 1                 | 2    | თბიღ        | ოისი           |              |
| 1            | 0            | 2            | 2           | 2              | 1          | 1               | 900               | 3         | 1              | 2                 | 2    | თბიღ        | ოისი           |              |
| 1            | 1            | 2            | 1           | 3              | 1          | 1               | 900               | 3         | 2              | 2                 | 1    | გორი        |                |              |
| 1            | 2            | 2            | 2           | 2              | 2          | 2               | 1600              | 4         | 1              | 1                 | 2    | თბიღ        | ოისი           |              |
| 1            | 3            | 2            | 2           | 2              | 1          | 2               | 940               | 3         | 1              | 2                 | 2    | რუსი        | იავი           |              |
| 1            | 4            | 2            | 2           | 2              | 1          | 1               | 1000              | 3         | 1              | 2                 | 1    | თბიღ        | ოისი           |              |
| 1            | 5            | 2            | 1           | 2              | 1          | 4               | 1500              | 4         | 1              | 1                 | 1    | რუსი        | იავი           |              |
| 1            | 6            | 2            | 1           | 2              | 2          | 2               | 2200              | 4         | 1              | 1                 | 2    | თბიღ        | ოისი           | ~            |
|              |              | 4            |             |                |            |                 |                   |           |                |                   |      |             |                |              |
| Data         | View         | /ariable     | View        |                |            |                 |                   |           |                |                   |      |             |                |              |
|              |              |              |             |                |            |                 | BM SPSS           | Statistic | s Proces       | sor is rea        | dy   | Unico       | de:ON          |              |

## ცვლაღების ღამატება, წაშლა, ჩამატება

სავარჯიშო 2.1. ცვლადების დამატება მონაცემთა რედაქტირების ფანჯარაში (Data Editor) ცვლადების პანელიდან (Variable View): "Q1" ცვლადის წინ დავამატოთ ცვლადი "Resp\_num"-ანკეტის ნომერი,

| კითხვა | ცვლადის<br>სახელი | ცვლადის<br>მნიშანალობა | კოდირება |
|--------|-------------------|------------------------|----------|
| 1      | ank_nom           | ანკეტის ნომერი         | -        |

#### მითითება:

 მივიტანოთ თაგვის მაჩვენებელი "Q1" ცვლადის სტრიქონის ნომერზე, შემდეგ კი თაგვის მარჯვენა ღილაკით გამოსული მენიუდან (კონტექსტური მენიუ) ავირჩიოთ ბრძანება "Insert Variable" სურ. 2.1.1

| 😑 l: | 🖨             |                     | 5     | $\sim$ |               |                |  |  |
|------|---------------|---------------------|-------|--------|---------------|----------------|--|--|
|      | Name          | Туре                | Width | De     | Label         | Values         |  |  |
|      | Q1            | Numeric             | 8     | 0      | ასაკი         | {1, 18-21}     |  |  |
| 2    | Cop           | у                   |       | 0      | სქესი         | {1, მდედრ}     |  |  |
| 3    | Past          | te                  |       | 0      | განათლება     | {1, საშუალო}   |  |  |
| 4    | Cl <u>e</u> a | ır                  |       | 0      | ოჯახური მდგ   | {1, დასაოჯახებ |  |  |
| 5    |               | rt Variable         |       | 0      | დასაქმება     | {1, სახელმწიფო |  |  |
| 6    | Deet          | Verieblee           |       | 0      | შემოსავალი    | None           |  |  |
| 7    | Past          | e <u>v</u> ariables | -     | - 0    | პირადი ცხოვრ… | {1, დაბალი}    |  |  |
| 8    | Des           | criptive Statis     | tics  | 0      | დასვენების ხე | {1, 3o}        |  |  |
|      |               |                     | -     | -      |               |                |  |  |

სურ. 2.1.1 ცვლადის დამატება ცვლადების პანელიდან

 ცვლადის ავტომატურად განსაზღვრული სახელი "VAR00..", შეცვალეთ სახელით "ank\_nom". Label სვეტში ჩაწერეთ - "ანკეტის ნომერი". აღნიშნული ცვლადის დამატების შემდეგ უნდა მივიღოთ შემდეგი სურათი (იხ. სურ. 2.1.2):

| <b>ta</b> *9 | saxelmz                 | gvanelost    | vis.sav [Da  | taSet1] -        | BM | SPSS Stati      | stics Data Editor        |                |                   |                  |                |             |                | -        |                 | Х            |
|--------------|-------------------------|--------------|--------------|------------------|----|-----------------|--------------------------|----------------|-------------------|------------------|----------------|-------------|----------------|----------|-----------------|--------------|
| <u>F</u> ile | <u>E</u> dit            | <u>V</u> iew | <u>D</u> ata | <u>T</u> ransfor | rm | <u>A</u> nalyze | Direct <u>M</u> arketing | <u>G</u> raphs | <u>U</u> tilities | Add- <u>o</u> ns | <u>W</u> indow | <u>H</u> el | р              |          |                 |              |
|              |                         |              |              | r                | 2  | 1               |                          | r h            | *                 |                  | 4              |             | A<br>1 र्भ     | Q        |                 | AB           |
|              |                         | Name         | Туре         | Wi               | D  |                 | Label                    |                |                   | Values           | Missing        |             | Align          | ١        | <i>A</i> easure |              |
|              | 1                       | ank          | Numeric      | 8                | 0  | აწკეტის         | ნომერი                   |                |                   | None             | None           | 6           | ■ Right        | ø        | Scale           | <b>N</b>  4  |
|              | 2                       | Q1           | Numeric      | 8                | 0  | ასაკი           |                          |                |                   | {1, 18-21}       | None           | 3           | 遭 Right        | đ        | Ordinal         | $\mathbf{N}$ |
|              | 3                       | Q2           | Numeric      | 8                | 0  | სქესი           |                          |                |                   | {1, მდედრ}       | . None         | 2           | ■ Right        | <b>"</b> | Nominal         | $\mathbf{N}$ |
|              | 4                       | Q3           | Numeric      | 8                | 0  | განათლ          | ება                      |                |                   | {1, საშუალ       | None           | 4           | ■ Right        | đ        | Ordinal         | $\mathbf{N}$ |
|              | 5                       | Q4           | Numeric      | 8                | 0  | ოჯახურ          | ი მდგომარეობა            |                |                   | {1, დასაოჯ       | . None         | 4           | ■ Right        | <b>"</b> | Nominal         | $\mathbf{N}$ |
|              | 6                       | Q5           | Numeric      | 8                | 0  | დასაქმე         | ბა                       |                |                   | {1, სახელმ       | None           | 5           | ■ Right        | <u>گ</u> | Nominal         | NI.          |
|              | 7                       | Q6           | Numeric      | 8                | 0  | შემოსავ         | ალი                      |                |                   | None             | None           | 5           | ■ Right        | ø        | Scale           | $\mathbf{N}$ |
|              | 8                       | Q7           | Numeric      | 8                | 0  | პირადი          | ცხოვრების დოწე           |                |                   | {1, დაბალი       | . None         | 4           | ■ Right        | <b>"</b> | Nominal         | $\mathbf{N}$ |
|              | 9                       | Q8           | Numeric      | 8                | 0  | დასვეწე         | ების ხელშეწყობა          |                |                   | {1, 30}          | None           | 4           | ■ Right        | <b>"</b> | Nominal         | $\mathbf{N}$ |
| 1            | 10                      | Q9           | Numeric      | 8                | 0  | თანხის          | მყოფინება ძირით          | ად საჭირი      | იებებზე           | {1, 30}          | None           | 5           | ■ Right        | ø,       | Nominal         | $\mathbf{N}$ |
| 1            | 11                      | Q10          | Numeric      | 8                | 0  | თავისუ          | ფალი დროის ქონა          | ა საყვარეღ     | ღი საქ            | {1, 30}          | None           | 4           | ■ Right        | <b>"</b> | Nominal         | NI.          |
| 1            | 12                      | Q11          | String       | 25               | 0  | საცხოვრ         | რებელი ქალაქი/რა         | იონი           |                   | None             | None           | 7           | \overline Left | <b>"</b> | Nominal         | $\mathbf{N}$ |
| 1            | 13                      | Q12          | Numeric      | 8                | 0  | ვიზიტი          | კაფეში/რესტორან          | ში/ბარში       |                   | {1, ძალიან       | . None         | 4           | ■ Right        | đ        | Ordinal         | $\mathbf{N}$ |
| 1            | 14                      | Q13          | Numeric      | 8                | 0  | მომსახუ         | ერების დოწე კაფე         | ში/რესტო       | რანში/            | {1, ცუდი}        | None           | 5           | ■ Right        | h        | Ordinal         | ١L           |
| · · ·        | 17                      | 4            |              |                  |    |                 |                          | ****           |                   |                  |                |             |                |          |                 | •            |
| Data         | Data View Variable View |              |              |                  |    |                 |                          |                |                   |                  |                |             |                |          |                 |              |
|              |                         |              |              |                  |    |                 |                          |                | IBM SPSS          | Statistics Pro   | cessor is re   | ady         |                | code     | ON              |              |

სურ. 2.1.2 ცვლადის დამატების შემდეგ მიღებული სურათი

data View პანელში შევიტანოთ ank\_nom ცვლადის მნიშვნელობები: 1, 2, 3... და ა. შ.

სავარჯიშო 2.2 ცვლადის დამატება მონაცემების პანელიდან (Data View):

*მითითება*: Data Editor ფანჯარაში Data View განყოფილებიდან ჩასამატებელი სვეტის სათაურზე (Q1) იმოქმედეთ კონტექსტური მენიუდან Insert Variable.

| Eile                 | Edit | View   | Data    | Transfo             | rm <u>A</u> na | llyze | Direct Ma | rketing | Graphs | Utilities  | Add- | ons <u>W</u> indow |
|----------------------|------|--------|---------|---------------------|----------------|-------|-----------|---------|--------|------------|------|--------------------|
|                      |      | ¢      |         |                     | 2              |       | Ë 📥       | =       | k      | <b>A</b> A | *,   |                    |
| 1:Q1                 |      |        | 1       |                     |                |       |           |         |        |            | V    | isible: 11 of 11   |
|                      |      | Q1     | Cut     | 7                   | 10             |       | Q6        | Q7      | Q8     | Q9         | Q10  | Q11                |
| 2                    | 1    |        | Cui     |                     |                | 2     | 0         | 2       | 2      | 2          | 1    | ხაშური             |
|                      | 2    |        | Cop     | У                   |                | 2     | 0         | 1       | 2      | 2          | 1    | თბილისი            |
|                      | 3    |        | Pas     | te                  |                | 2     | 0         | 1       | 2      | 2          | 1    | ხაშური             |
|                      | 4    |        | Clea    | ar                  |                | 2     | 400       | 2       | 2      | 2          | 1    | თბილისი            |
| 1                    | 5    |        | 🔜 Inse  | rt V <u>a</u> riabl | e              | 2     | 550       | 2       | 2      | 2          | 2    | თბილისი            |
| ) A                  | 6    |        | Sort    | Ascendir            | na             | 1     | 700       | 2       | 2      | 2          | 2    | რუსთავი            |
|                      | 7    |        | Sort    | Descend             | lina           | 1     | 850       | 2       | 2      | 2          | 2    | გორი               |
|                      | 8    |        | 001     | Descene             |                | 2     | 1000      | 3       | 1      | 2          | 2    | თბილისი            |
|                      | 9    |        | Des     | criptive S          | tatistics      | 1     | 1200      | 4       | 1      | 1          | 2    | თბილისი            |
| 1                    | 0    |        | Spe Spe | lling               |                | 1     | 900       | 3       | 1      | 2          | 2    | თბილისი            |
| 1                    | 1    |        | 2 1     | 3                   | 1              | 1     | 900       | 3       | 2      | 2          | 1    | გორი               |
|                      |      | 4      |         |                     |                | -     |           | _       |        |            |      |                    |
| And the Mariahla Maw |      |        |         |                     |                |       |           |         |        |            |      |                    |
| Data                 | view | variau | ie view |                     |                |       |           |         |        |            |      |                    |

სურ. 2.2.1 ცვლადის დამატება Data View პანელიდან

სავარჯიშო 2.3 ცვლადის წაშლა

მითითება: მივიტანოთ თაგვის მაჩვენებელი ცვლადის წინ სტრიქონის ნომერზე, შემდეგ კი თაგვის მარჯვენა ღილაკით გამოსული მენიუდან (კონტექსტური მენიუდან) ვიმოქმედოთ ბრძანებაზე "Clear" (იხ. სურ. 2.1.1, სურ. 2.2.1).

*შენი შენა*: ჯერ ჩამაატეთ ზედმეტი ცვლადი, შემდეგ წაშალეთ, თუ საჭირო ცვლადი წაგეშლებათ, იმოქმდეთ ბრძანების გაუქმების ღილაკზე ან [CTRL] +[Z]

სავარჯიშო 2.4 ცვლადის სტრუქტურის კოპირება:

დასაკოპირებელი კითხვების მონიშვნა - (იმოქმედეთ დასაკოპირებელი სტრიქონის ნომრებზე) და კონტექსტური მენიუდან ბრძანება Copy ან CTRL+ C ღილაკების კომბინაციით (იხ. სურ. 2.4)

| Eile | <u>E</u> dit | <u>V</u> iew <u>D</u> at | a <u>T</u> ransform | n <u>A</u> naly        | yze I | Direct <u>M</u> arketir |  |  |  |
|------|--------------|--------------------------|---------------------|------------------------|-------|-------------------------|--|--|--|
|      |              |                          |                     |                        |       |                         |  |  |  |
|      |              | Name                     | Туре                | Width                  | De    | Lab                     |  |  |  |
| -    | 1            | Q1                       | Numeric             | 8                      | 0     | ასავი                   |  |  |  |
| 1    | 2            | Q2                       | Numeric             | 8                      | 0     | სქესი                   |  |  |  |
|      | 3            | Q3                       | Numeric             | 8                      | 0     | განათლება               |  |  |  |
| -    | 1            | Q4                       | Numeric             | 8                      | 0     | ოჯახური მი              |  |  |  |
|      | 5            | Q6                       | Numeric             | _                      | ^     | n n n                   |  |  |  |
|      | 6            | Q5                       | Numeric             | Copy                   |       |                         |  |  |  |
|      | 7            | Q7 Numeric               |                     | <u>P</u> aste          |       |                         |  |  |  |
|      |              | Q8                       | Numeric             | Descriptive Statistics |       | atistics bu             |  |  |  |
|      | 9            | Q9                       | Numeric             | Grid Eont              |       | e .                     |  |  |  |
| 1    | 0            | Q10                      | Numeric             | 8                      | 0     | თავისუფალ               |  |  |  |
|      |              |                          |                     |                        | -     |                         |  |  |  |

სურ. 2.4 ცვლადების კოპირება/ჩასმა

კოპირებული მონაცემების ჩასმა: ჩასმის ადგილიდან (სტრიქონის ნომრიდან) სტრიქონების მონიშვნა და კონტექსტური მენიუდან ბრძანება Paste ან CTRL+V ღილაკების კომბინაცია (იხ. სურ. 2.4).

*შენი შენა:* ცვლადის სახელი არ კოპირდება, რადგან არის უნიკალური, ამიტომ კოპირებულ ცვლადებს ავტომატურად მიენიჭება სახელები VAR00001, VAR00002 და ა. შ.

აღწერითი სტატისტიკა

3.1 ისარგებლეთ შემდეგი ბრძანებათა თანმიმდევრობით:
Analyze/ Statistics/ Descriptives და მიიღეთ აღწერითი
სტატისტიკა შემდეგი ცვლადსათვის: Q6 შემოსავალი სურ.
3.2.-ზე ნაჩვენები მახასიათებლებით.

მითითება: ისარგებლეთ ბრძანებათა თანიმდევრობით: Analyse/Descriptive Statistics/Descriptive (სურ.3.1).

| Analyze | Direct Marketing      | Graphs | Utilities    | Add-o | ns <u>v</u> |  |  |
|---------|-----------------------|--------|--------------|-------|-------------|--|--|
| Rep     | orts                  | F.     | *            |       |             |  |  |
| Des     | scriptive Statistics  | 4      | Ereque       | ncies |             |  |  |
| Tab     | les                   | •      | Descriptives |       |             |  |  |
| Con     | <u>n</u> pare Means   | - P.   |              | ə     |             |  |  |
| Gen     | neral Linear Model    | •      | Crosst       | abs   |             |  |  |
| Gen     | neralized Linear Mode | els 🕨  | Ratio        |       |             |  |  |

#### **Descriptive Statistics**

|                    | Ν  | Minimum | Maximum | Mean    | Std. Deviation |
|--------------------|----|---------|---------|---------|----------------|
| Q6 შემოსავალი      | 38 | 0       | 2500    | 1057.37 | 736.998        |
| Valid N (listwise) | 38 |         |         |         |                |

სურ. 3.2. აღწერითი სტატისტიკის მახასიათებლები შემოსავლის ცვლადისთვის

#### სიხშირეთა ცხრილების მიღება

სავარჯიშო 4.1 მიიღეთ სიხშირეთა ცხრილები შემდეგი ცვლადებისათვის: Q1 (ასაკი), Q5 (დასაქმება) და უპასუხეთ შემდეგ კითხვას:

რესპონდენტთა რამდენი პროცენტია 31 წლამდე? 50 წლამდე (50-ის ჩათვლით)?

*მითითება:* ისარგებლეთ პრძანებათა თანმიმდევრობით: Analyze/ Dscriptive Statistics/Frequencies

#### Frequency Table - სიხშირეთა ცხრილები

#### Q1 ასაკი

|       |       | Frequency | Percent | Valid Percent | Cumulative<br>Percent |
|-------|-------|-----------|---------|---------------|-----------------------|
| Valid | 18-21 | 10        | 26.3    | 26.3          | 26.3                  |
|       | 22-30 | 22        | 57.9    | 57.9          | 84.2                  |
|       | 31-50 | 2         | 5.3     | 5.3           | 89.5                  |
|       | >50   | 4         | 10.5    | 10.5          | 100.0                 |
|       | Total | 38        | 100.0   | 100.0         |                       |

#### Q5 დასაქმება

|       |                       | Freque<br>ncy | Percent | Valid<br>Percent | Cumulative<br>Percent |
|-------|-----------------------|---------------|---------|------------------|-----------------------|
| Valid | სახელმწიფო<br>სექტორი | 14            | 36.8    | 36.8             | 36.8                  |
|       | კერძო სექტორი         | 22            | 57.9    | 57.9             | 94.7                  |
|       | უმუშევარი             | 2             | 5.3     | 5.3              | 100.0                 |
|       | Total                 | 38            | 100.0   | 100.0            |                       |

## სავარჯიშო 4..2.

მოახდინეთ ასაკის სიხშირეთა ცხრილის ფორმატირება, დამალეთ სვეტი "Percent", ამასთან სვეტებში "Valid Percent" და "Cumulative Oercent" მოახდინეთ სიდიდეთა პროცენტების სახით ჩაწერა, ისე რომ არსებული ცხრილი მიიღოთ შემდეგი სახით (სურ. 4.2.1):

Q1 ასაკი

|       |       | Frequency | Valid Percent | Cumulative<br>Percent |
|-------|-------|-----------|---------------|-----------------------|
| Valid | 18-21 | 10        | 26%           | 26%                   |
|       | 2-30  | 22        | 58%           | 84%                   |
|       | 31-50 | 2         | 5%            | 89%                   |
|       | >50   | 4         | 11%           | 100%                  |
|       | Total | 38        | 100%          |                       |

სურ. 4.2.1 ფორმატირებული სიხშირეთა ცხრილი

## მითითება:

 რომელიმე სვეტის დასამალად გააქტიურეთ იგი, მონიშნეთ და კონტექსტური მენიუდან აირჩიეთ ბრძანება:
 Hide Category (ან სვეტის საზღვარზე ორმაგ ისარზე თაგვის საშუალებით მიწევა სხვა სვეტის საზღვრამდე)

2. რიცხვების პროცენტული სახით ჩასაწერად ისარგებლეთ შემდეგი გზით: Cell Properties/Format Value (იხ. სურათი სურ.4.2.2):

სურ. 4.2.2 რიცხვების პროცენტული სახით ჩაწერა

| Cell Properties                                        | ;                                                                                                    | $\times$ |  |  |  |  |  |  |  |
|--------------------------------------------------------|----------------------------------------------------------------------------------------------------|----------|--|--|--|--|--|--|--|
| Font and Background Format Value Alignment and Margins |                                                                                                    |          |  |  |  |  |  |  |  |
| Preview                                                |                                                                                                    |          |  |  |  |  |  |  |  |
|                                                        | 26%                                                                                                    |          |  |  |  |  |  |  |  |
| Format                                                 |                                                                                                    |          |  |  |  |  |  |  |  |
| All<br>Number<br>Date<br>Time<br>Currency              | #.#<br>#.#; #.##E-#<br>#.###.##<br>#.##E+##<br>##.#%<br>dd-mmm-yy<br>dd-mmm-yyyy<br>dd-mmm-yyyy<br>mm/dd/yyyy<br>dd.mm.yy<br>dd.mm.yy<br>dd.mm.yy<br>yy/mm/dd |          |  |  |  |  |  |  |  |
| Decimals: 0                                            |                                                                                                    |          |  |  |  |  |  |  |  |
| OK Cancel Apply Help                                   |                                                                                                    |          |  |  |  |  |  |  |  |

მოახდინეთ ცხრილში პორიზონტალური ხაზების გავლენა, ისარგებლეთ სურათით - სურ. 4.2.3.

| Bottom inner frame                    | Layerlay | rer1                   |         | Table Tit           | 1e <sup>2,b</sup> |       |       |
|---------------------------------------|----------|------------------------|---------|---------------------|-------------------|-------|-------|
| Right outer frame                     |          |                        | 1       |                     | bb                | bb    |       |
| op outer frame                        |          |                        | 2       | bb                  | 001               | bbi   | 002   |
| Bottom outer frame                    | dddd     | 0000                   |         | aaaa<br>aaaa1 aaaa2 |                   | aaaa1 | 33332 |
| Data area left                        | dddd1    |                        | cccc1   | 0                   | abed              | 212.4 | abed  |
| Data area top                         |          |                        | cccc2   | 88.6                | abod              | 83.65 | abed  |
| Horizontal category border (rows)     | group    | dddd2                  | cccc1   | 105                 | abod              | 58.53 | abod  |
| lorizontal dimension border (rows)    |          |                        | cccc2   | 11.42               | abod              | 205   | abed  |
| /ertical category border (rows)       |          | dddd3                  | cccc1   | 89.45               | abod              | 30.0  | abod  |
| /ertical dimension border (rows)      | Table    | Caption                |         |                     |                   |       |       |
| lorizontal category border (columns)  | a.Tex    | a.Text for footnote a. |         |                     |                   |       |       |
| lorizontal dimension border (columns) | b.Tex    | t for footr            | note b. |                     |                   |       |       |
| /ertical category border (columns)    |          |                        |         |                     |                   |       |       |
| /ertical dimension border (columns)   |          |                        |         |                     |                   |       |       |

სურ. 4.2.3 სტრიქონებს შორის ხაზების გავლება

## სავარჯიშო 4.3.

მოახდინეთ სიხშირეთა ცხრილის მიღება Q3 ცვლადის მიხედვით გრაფიკთან ერთად და ფორმატირება ნაჩვენები სახით (სურ. 4.3.1):

| <b>Q3</b> გან | Q3 განათლება |               |         |               |                       |  |  |  |  |
|---------------|--------------|---------------|---------|---------------|-----------------------|--|--|--|--|
|               |              | Freque<br>ncy | Percent | Valid Percent | Cumulative<br>Percent |  |  |  |  |
| Valid         | საშუალო      | 4             | 11%     | 11%           | 11%                   |  |  |  |  |
|               | უმაღლესი     | 30            | 79%     | 79%           | 89%                   |  |  |  |  |
|               | პროფესიული   | 2             | 5%      | 5%            | 95%                   |  |  |  |  |
|               | სხვა         | 2             | 5%      | 5%            | 100%                  |  |  |  |  |
|               | Total        | 38            | 100%    | 100%          |                       |  |  |  |  |

სურ. 4.3.1 განათლების ცვლადის სიხშირული განაწილების ცხრილი

**მითითება:** გრაფიკის მისაღებად ვისარგებლოთ შემდეგი სურათით (სურ. 4.3.2):

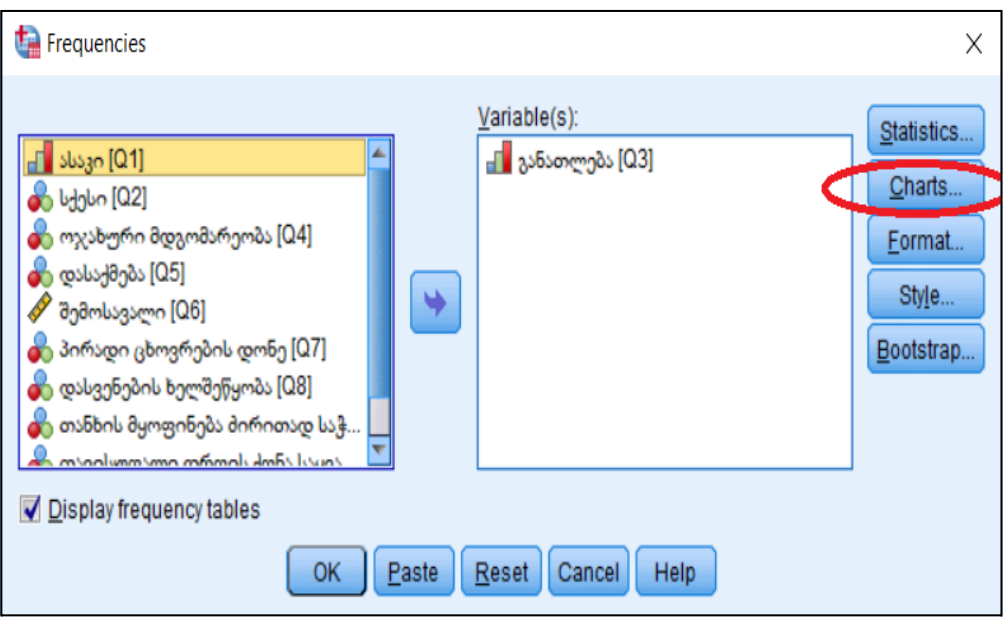

მიღებულ დიაგრამაზე Show Data Labels საშუალებით თითოეულ სექტორს დააწერეთ პროცენტული მაჩვენებლები

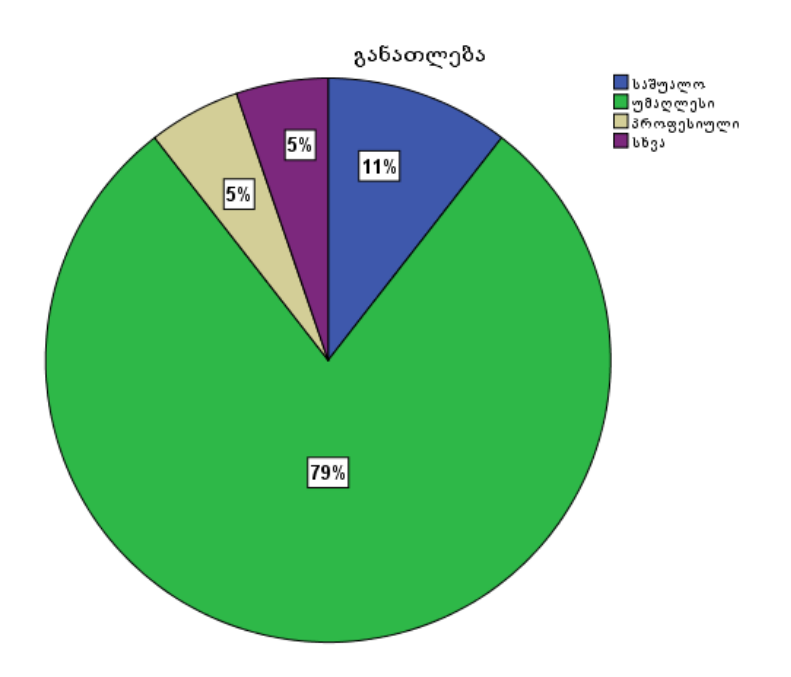

## მონაცემთა ფილტრაცია

**სავარჯიშო 5.1** ამოვარჩიოთ სახელმწიფო სექტორში მომუშავე უმაღლესი განათლების მქონე რესპონდენტები

მითითება: ისარგებლეთ შემდეგი ბრძანებათა თანმიმდევრობით:

1. Data/ Select Case (ර්යුණ. 5.1. 1)

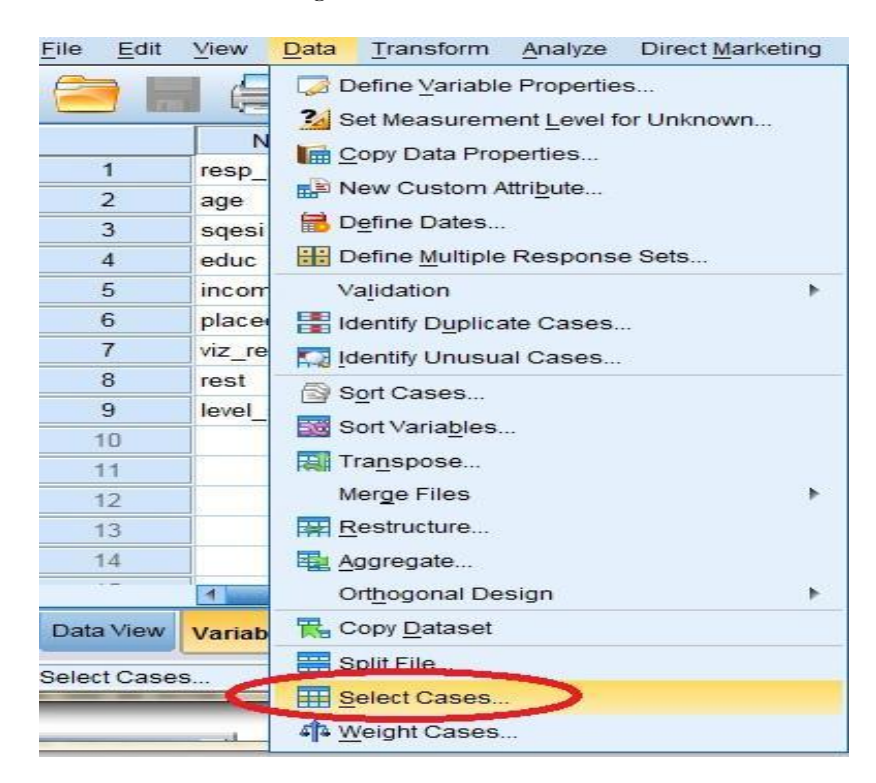

სურ. 5.1.1 მონაცემთა ფილტრაცია

## 2. გააქტიურეთ If პირობის ბრძანების ღილაკი (სურ.5.1.2).

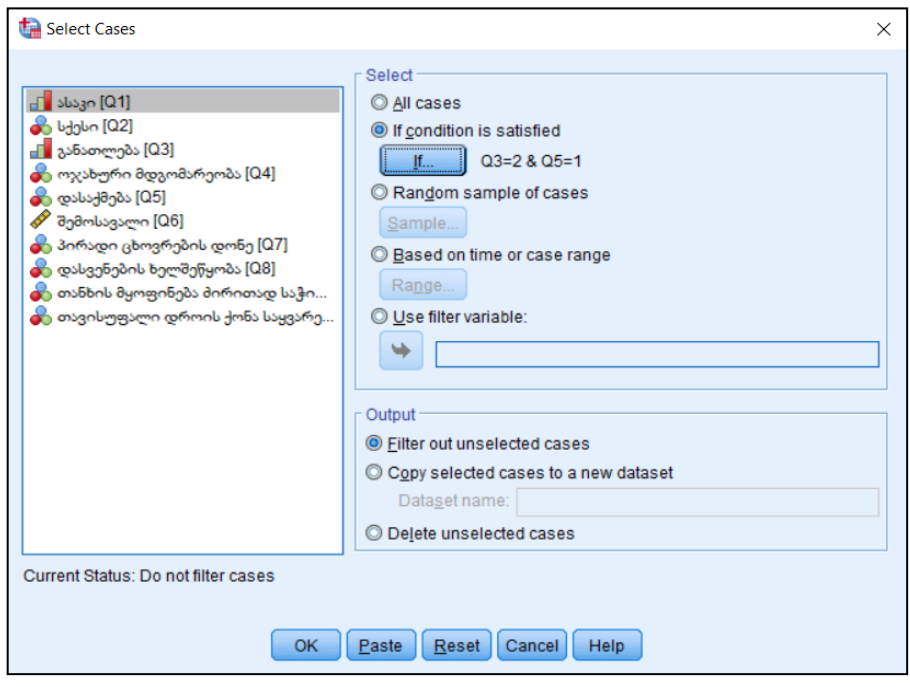

სურ. 5.1.2 If ბრძანების ღილაკის გააქტიურება

და პიროპის ჩაწერა

კითხვა: მიღებული შედეგების მიხედვით რომელი მონაცემები არაა გადხაზული?

| <b>a</b> H |    |    |    | r v | - 1        | Ē 📥   |    | ч  | а́та | *5  |         | ▲<br>1€   |
|------------|----|----|----|-----|------------|-------|----|----|------|-----|---------|-----------|
| : Q5       |    |    | 2  |     |            |       |    |    |      |     |         |           |
|            | Q1 | Q2 | Q3 | Q4  | <b>Q</b> 5 | Q6    | Q7 | Q8 | Q9   | Q10 | Q11     | filter_\$ |
|            | 1  | 2  | 2  | 2   | 2          | 400   | 2  | 2  | 2    | 1   | თბილისი | 0         |
|            | 1  | 1  | 2  | 1   | 2          | 550   | 2  | 2  | 2    | 2   | თბილისი | 0         |
| 6          | 2  | 2  | 2  |     |            | > 700 | 2  | 2  | 2    | 2   | რუსთავი | 1         |
| 7          | 2  | 2  | 1  | 1   | 1          | 850   | 2  | 2  | 2    | 2   | გორი    | 0         |
|            | 2  | 1  | 2  | 1   | 2          | 1000  | 3  | 1  | 2    | 2   | თბილისი | 0         |
| 9          | 2  | 1  | 2  | 1   |            | 1200  | 4  | 1  | 1    | 2   | თბილისი | 1         |
| 10         | 2  | 2  | 2  |     | 1          | 900   | 3  | 1  | 2    | 2   | თბილისი | 1         |
|            | 2  | 1  | 3  | 1   | ~          | 900   | 3  | 2  | 2    | 1   | გორი    | 0         |
|            | 2  | 2  | 2  | 2   | 2          | 1600  | 4  | 1  | 1    | 2   | თბილისი | 0         |
| -13        | 2  | 2  | 2  | 1   | 2          | 940   | 3  | 1  | 2    | 2   | რუსთავი | 0         |
| 14         | 2  | 2  | 2  |     | (1         | 1000  | 3  | 1  | 2    | 1   | თბილისი | 1         |
|            | 2  | 1  | Z  | 1   | 4          | 1500  | 4  | 1  | 1    | 1   | რუსთავი | 0         |
|            | 2  | 1  | 2  | 2   | 2          | 2200  | 4  | 1  | 1    | 2   | თბილისი | 0         |
| 17         | 3  | 2  | 4  | 2   | 2          | 2350  | 4  | 1  | 1    | 2   | თბილისი | 0         |
| 18         | 4  | 2  | 2  | 4   |            | 2500  | 4  | 1  | 1    | 2   | თბილისი | 1         |
|            | 4  | 1  |    | 3   | Z          | 1500  | 3  | 1  | 1    | 2   | თბილისი | 0         |
|            | 1  | 1  | 2  | 1   | 2          | 0     | 2  | 2  | 2    | 1   | ხაშური  | 0         |
| 21         | 1  | 1  | 2  | 1   | 2          | 0     | 1  | 2  | 2    | 1   | თბილისი | 0         |
|            | 1  | 1  | 2  | 1   | 2          | 0     | 1  | 2  | 2    | 1   | ხაშური  | 0         |

სავარჯიშო 5.2. ფილტრაციის გაუქმება

*მითითება:* ფილტრაციის გასაუქმებლად და ყველა მონაცემის გამოსატანად ფილტრაციის ფანჯარაში გავააქტიუროთ ჩამრთველი All Cases, ან ვიმოქმედოთ ბრძანების ღილაკზე "Reset". (სურ. 4.1.3)

სავარჯიშო 5.3. მონაცემთა დახარისხება

დავახარისხოთ მონაცემები ჯერ დასაქმებისა და ოჯახური მდგომარეობის მიხედვით ზრდადობით და შემდეგ შემოსავლის მიხედვით კლებადობით

*მითითება:* ისარგებლეთ ბრძანებათა თანმიმდევრობით DATA/Sort Cases და სურ. 5.3.1-ით.

| Sort Cases          Sort Cases       Sort by:         Image: Sort Cases       Sort by:         Image: Sort Cases       Sort by:         Image: Sort Cases       Sort by:         Image: Sort Cases       Sort by:         Image: Sort Cases       Sort by:         Image: Sort Cases       Sort by:         Image: Sort Cases       Sort by:         Image: Sort Cases       Sort order         Image: Sort Cases       Sort Order         Image: Sort Sorted Data       Image: Sorted Data         Image: Saye file with sorted data       File         Image: Create an index       OK |                                                                                                    |                         |
|----------------------------------------------------------------------------------------------------|----------------------------------------------------------------------------------------------------|-------------------------|
| Susan [Q1]       Soft by:         Subsan [Q1]       Subsan [Q2]         Subsan ghong do gang do bang modol (Q7)       Subsan ghong do mag modol (Q7)         Subsan ghong do mag modol was point of the predoty model (Q7)       Soft Order         Sond Data       Save Sorted Data         Save Sorted Data       Save file with sorted data         File       Create an index                                                                                                    | tai Sort Cases                                                                                                    | ×                       |
| Laste Lester Galicer Help                                                                                                    | العالى       العالى         العالى       العالى         العالى       العالى <t< td=""><td>Sort by:<br/>Concel Help</td></t<> | Sort by:<br>Concel Help |

სურ. 5.3.1 მონაცემთა დახარისხება სამი ნიშნით

# სავარჯიშო 6 ცვლადთა ტრანსფორმაცია

სავარჯიშო 6. 1 მოვახდინოთ შემოსავლის ცვლადის სხვა ორდინალურ ცვლადად ტრანსფორმაცია, სადაც მონაცემები წარმოდგენილი იქნება შემდეგ კატეგორიებად:

1 <=500

2 501-1000

3 >1000

#### მითითება:

1. ვისარგებლოთ ბრძანებათა გზით:

Transform/Recode into Different Variables

2. 500-მდე სიდიდეებისთვის 1-ის მისანიჭებლად გამოვიყენოთ ველი: Range, LOWEST through value,

501-დან 1000 -ს ჩათვლით - ველი Range,

ხოლო 1000-ზე მეტი სიდიდებისთვის ველი: Range, value through HIGHEST (იხ. სურ. 6.1.1)

| Recode into Different Variables: Old and New Values                                                                                                    | ×                                                                                                    |
|----------------------------------------------------------------------------------------------------|----------------------------------------------------------------------------------------------------|
| Old Value         Image:         Image:         Ima | New Value<br>Value:<br>System-missing<br>Copy old value(s)<br>Old> New:<br>Lowest thru 500 -> 1<br>501 thru 1000 -> 2<br>1000 thru Highest> 3<br>Output variables are strings Width: 8<br>Convert numeric strings to numbers (5'->5) |
|                                                                                                    | Cancel Help                                                                                                    |

სურ. 6.1.1 ცვლადის კატეგორიებად დაყოფა მონაცემების

სავარჯიშო 7. 1 თითოეული ქალაქის მიხედვით მივიღოთ კაფეში/რესტორანში/ბარში ვიზიტების სიხშირული განაწილება ერთიანი ცხრილის სახით. მოდა გამოვყოთ ვიზუალურად შესამჩნევი ფორმით, პროცენტულ მაჩვენებლებს მივუწეროთ პროცენტის ნიშანი და დავამრგვალოთ, ისე როგორც ეს ცხრილში 7.1.1-ზეა.

#### მითითება:

- 1. ദ്രാധാനപ്പായത്ത Data/Split File
- 2. გამოვიტანოთ Q12 ცვლადის სიხშირული განაწილება
- 3. მოვახდინოთ ცხრილის ფორმატირება ნაჩვენები სახით

4. გავაუქმოთ ბაზის დაყოფა ქალაქების მიხედვით (Reset ბრძანების ღილაკით)

ცხრილი 7.1.1

|           |        |                   | Freq |         |         |           |
|-----------|--------|-------------------|------|---------|---------|-----------|
|           |        |                   | uenc |         | Valid   | Cumulativ |
| Q11 საცხო | ვრებეღ | ღი ქალაქი/რაიონი  | у    | Percent | Percent | e Percent |
| გორი      | Valid  | 1 ძალიან იშვიათად | 1    | 25%     | 25%     | 25%       |
|           |        | 2 იშვიათად        | 2    | 50%     | 50%     | 75%       |
|           |        | 3 ხშირად          | 1    | 25%     | 25%     | 100%      |
|           |        | Total             | 4    | 100%    | 100%    |           |
| თბილისი   | Valid  | 1 ძალიან იშვიათად | 1    | 4%      | 4%      | 4%        |
|           |        | 3 ხშირად          | 8    | 35%     | 35%     | 39%       |
|           |        | 4 ძალიან ხშირად   | 14   | 61%     | 61%     | 100%      |
|           |        | Total             | 23   | 100%    | 100%    |           |
| რუსთავი   | Valid  | 1 ძალიან იშვიათად | 1    | 14%     | 14%     | 14%       |
|           |        | 2 იშვიათად        | 2    | 29%     | 29%     | 43%       |
|           |        | 3 ხშირად          | 3    | 43%     | 43%     | 86%       |
|           |        | 4 ძალიან ხშირად   | 1    | 14%     | 14%     | 100%      |
|           |        | Total             | 7    | 100%    | 100%    |           |
| ხაშური    | Valid  | 1 ძალიან იშვიათად | 4    | 100%    | 100%    | 100%      |

Q12 ვიზიტი კაფეში/რესტორანში/ბარში

## კროსტაპულაცია

**სავარჯიშო 8.1.** ასაკის მიხედვით გამოიტანეთ დასაქმების შესახებ მონაცემთა სიხშირული განაწილება

#### მითითება:

1. ისარგებლეთ ბრძანებათა თანმიმდევრობით:

### Analyse/Descriptive statics/Crosstab...

სტრიქონში გადაიტანეთ დასქმების ცვლადი – Q5, ხოლო სვეტში
 ასაკის ცვლადი Q1. თუ გვსურს შესაბამისი გრაფიკის გამოტანაც, ჩავრთოთ ალამი Display clustered bar charts-თან. (სურ. 8.1)

| Crosstabs                                                                                                    |                                                                                            | ×                                                                                       |
|----------------------------------------------------------------------------------------------------|--------------------------------------------------------------------------------------------|-----------------------------------------------------------------------------------------|
| <ul> <li>სქესი [Q2]</li> <li>კანათლება [Q3]</li> <li>ოჯახური მდგომარეობა [Q4]</li> <li>შემოსავალი [Q6]</li> <li>პირადი ცხოვრების დონე [Q7]</li> <li>დასვენების ხელშეწყობა [Q8]</li> <li>თანხის მყოფინება მირითად</li> <li>თავისუფალი დროის ქონა საყ</li> <li>საცხოვრებელი ქალაქი/რაიონ</li> <li>Q3=2 &amp; Q5=1 (FILTER) [filter_\$]</li> </ul> | Row(s):                                                                                    | E <u>x</u> act<br>Statistics<br>C <u>e</u> lls<br>Eormat<br>Style<br>Bootstr <u>a</u> p |
| ✓ Display clustered bar charts Suppress tables OK E                                                                                                    | Display layer variables in table layers          Paste       Reset       Cancel       Help |                                                                                         |

სურ. 8.1 კროსტაპულაცია

 მოახდინეთ მიღებული შედეგის ფორმატირება (სურ. 8.2-ზე ნაჩვენები სახით) და გაანალიზება

#### Q5 დასაქმება \* Q1 ასაკი Crosstabulation

Count

|              |                       | <b>Q1</b> ასაკი |       |       |     |       |
|--------------|-----------------------|-----------------|-------|-------|-----|-------|
|              |                       | 18-21           | 22-30 | 31-50 | >50 | Total |
| Q5 დასაქმება | სახელმწიფო<br>სექტორი | 0               | 12    | 0     | 2   | 14    |
|              | კერძო სექტორი         | 10              | 8     | 2     | 2   | 22    |
|              | უმუშევარი             | 0               | 2     | 0     | 0   | 2     |
| Total        |                       | 10              | 22    | 2     | 4   | 38    |

სურ. 8.2 კროსტაბულაციით მიღებული შედეგი ფორმატირებული სახით

დიაგრამები

**სავარჯიშო 9.1** ავაგოთ ჰისტოგრამა შემოსავლის ცვლადისათვის და მოვახდინოთ მისი ფორმატირება სურ 9.1.3ზე მოცემული სახით

## მითითება:

*1.* ვისარგებლოთ Graphs/Chart Builder –റთ (სურ. 9.1.1) ან Graphs/Legacy Dialogs/ Histogram (სურ. 9.1.2)-ით

2. განაწილების მრუდის ასაგებად ჰისტოგრამის რედაქტირების ფანჯარში ვიმოქმედოთ ბრმანებაზე: Show Distribution Curve

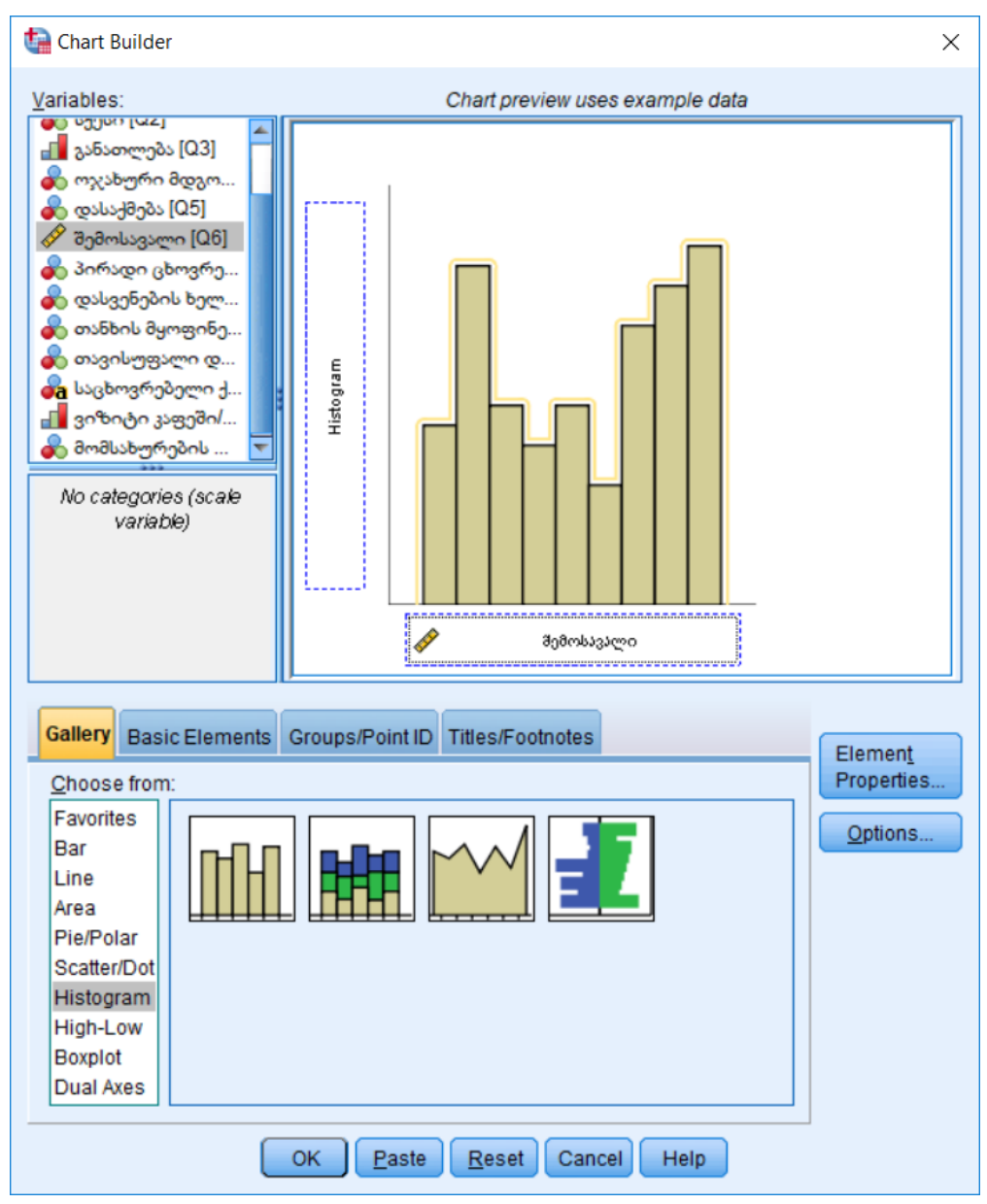

სურ. 9.1.1 პისტოგრამის აგება Chart Builder-დან

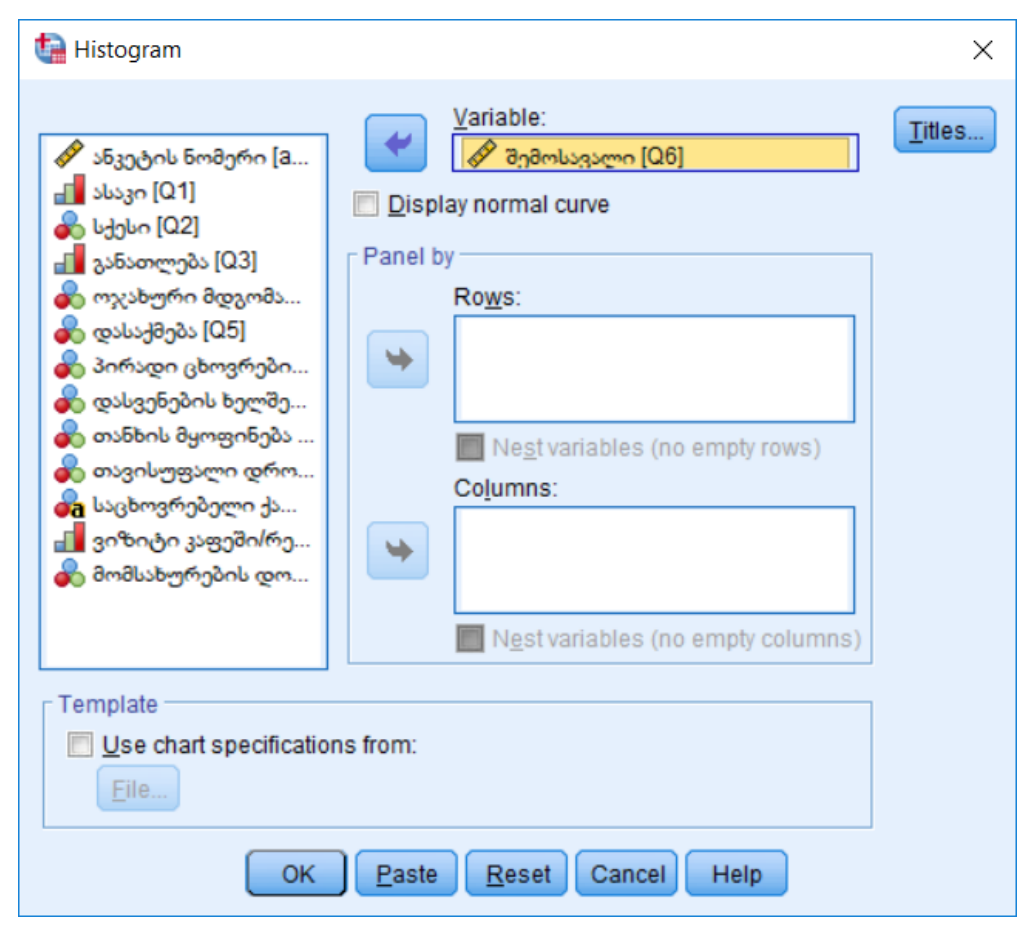

სურ. 9.1.2 პისტოგრამის აგება Graphs/Legacy Dialogs-დან

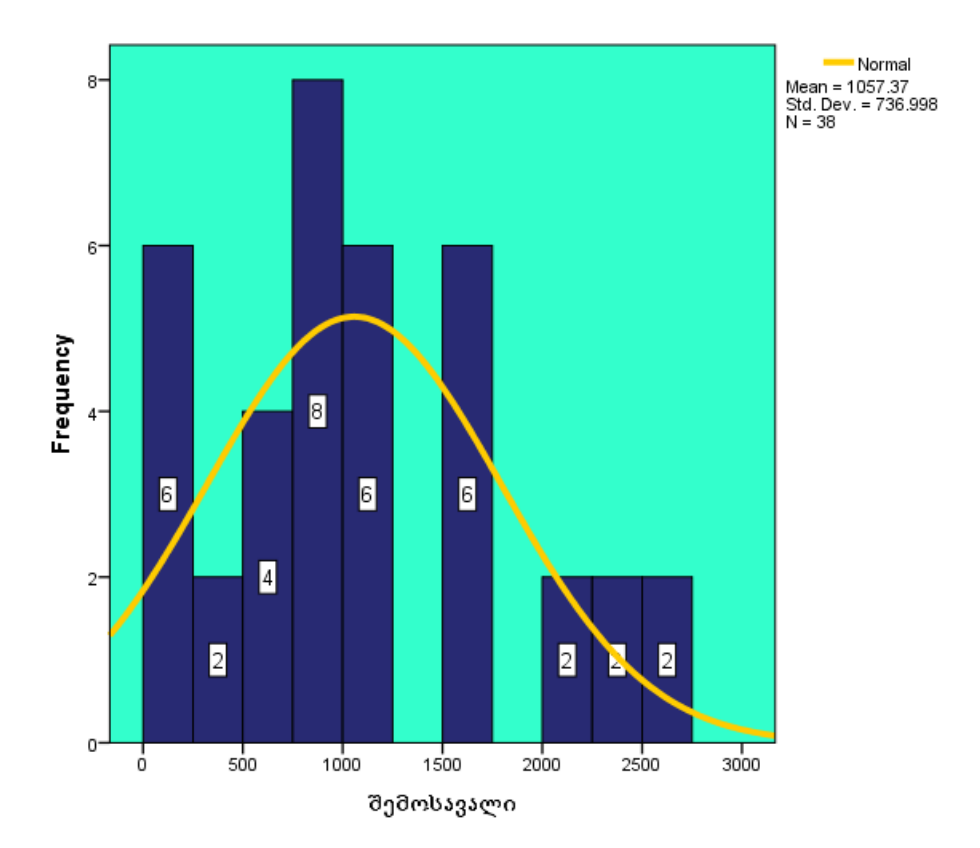

*სურ. 9.1.3* შემოსავლის პისტოგრამა ფორმატირებული სახით

*სავარჯიშო 9.* 2 ავაგოთ გრაფიკი რომელიც გვიჩვენებს დასვენების ხელშეწყობასა და შემოსავალს შორის დამოკიდებულებას გენდერულ ჭრილში

#### მითითება:

1. ვისარგებლოთ ბრძანებათა თანმიმდევრობით: Graphs/Chart Builder

2. Galery-დან ავირჩიოთ Bar დიაგრამის რომელიმე სახე და გადავიტანოთ თაგვით გრაფიკების წინასწარი დათვალიერების

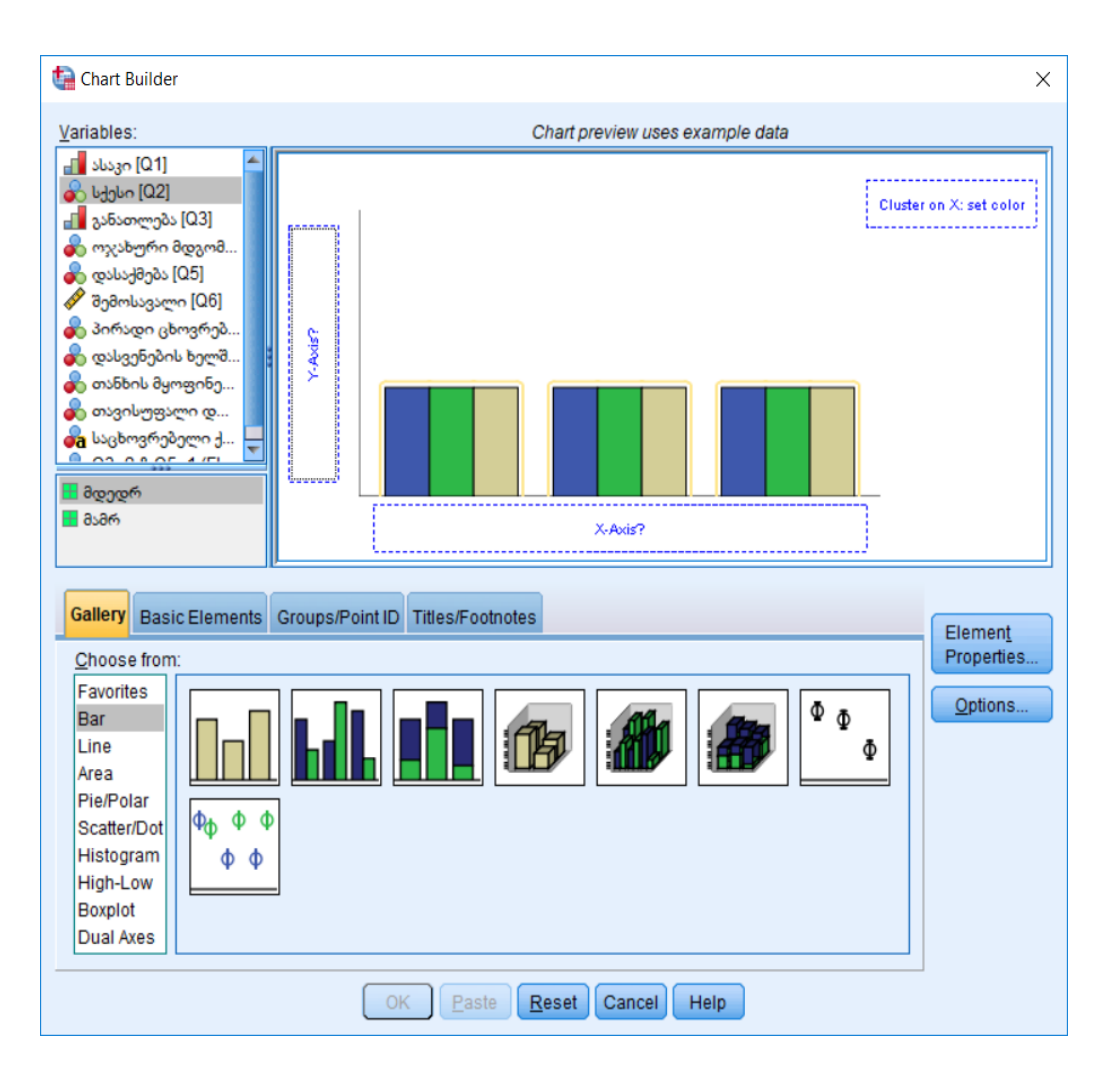

სურ. 9.2.1. დიაგრამის სახის შერჩევა

ორდინატთა ღერმზე გადავიტანოთ შემოსავლის ცვლადი
 Q6, აბსცისათა ღერმზე დასვენების ხელშეწყობის ცვლადი –
 Q8. კლასტერების ველში კი სქესის ცვლადი და ვიმოქმედოთ ბრძანებაზე OK.

მოვახდინოთ გრაფიკზე შემოსავლის მნიშვნელობის ჩვენება
 მასზე ელემენტების დამატების გზით (გრაფიკის გააქტიურებით და ბრძანებით: Elemets/Show Data Labels).

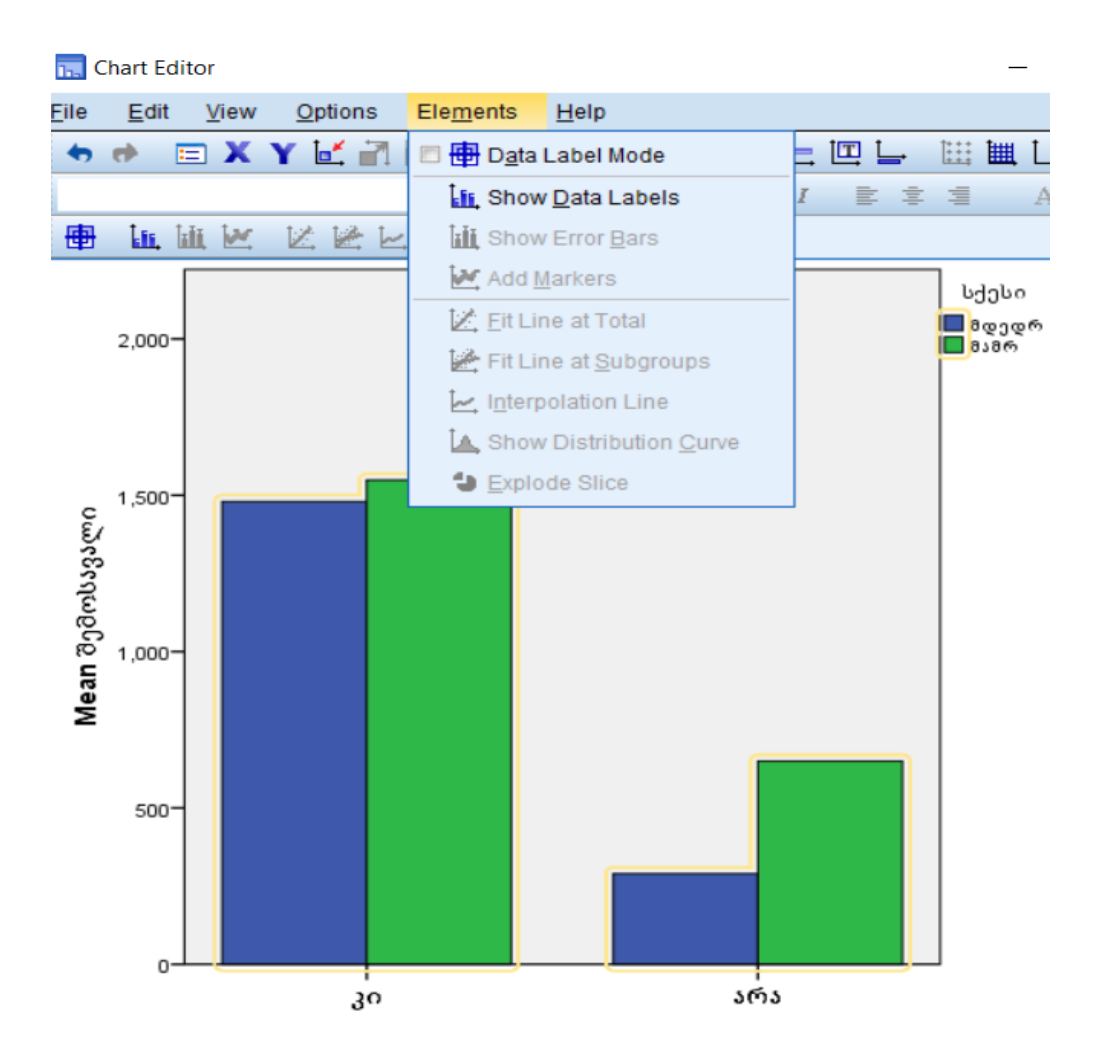

სურ. 9.2.2. დიაგრამაზე შემოსავლის მნიშვნელობების დამატება

5. მოახდინეთ მიღებული შედეგის (სურ. 9.2.3) გრაფიკული ანალიზი

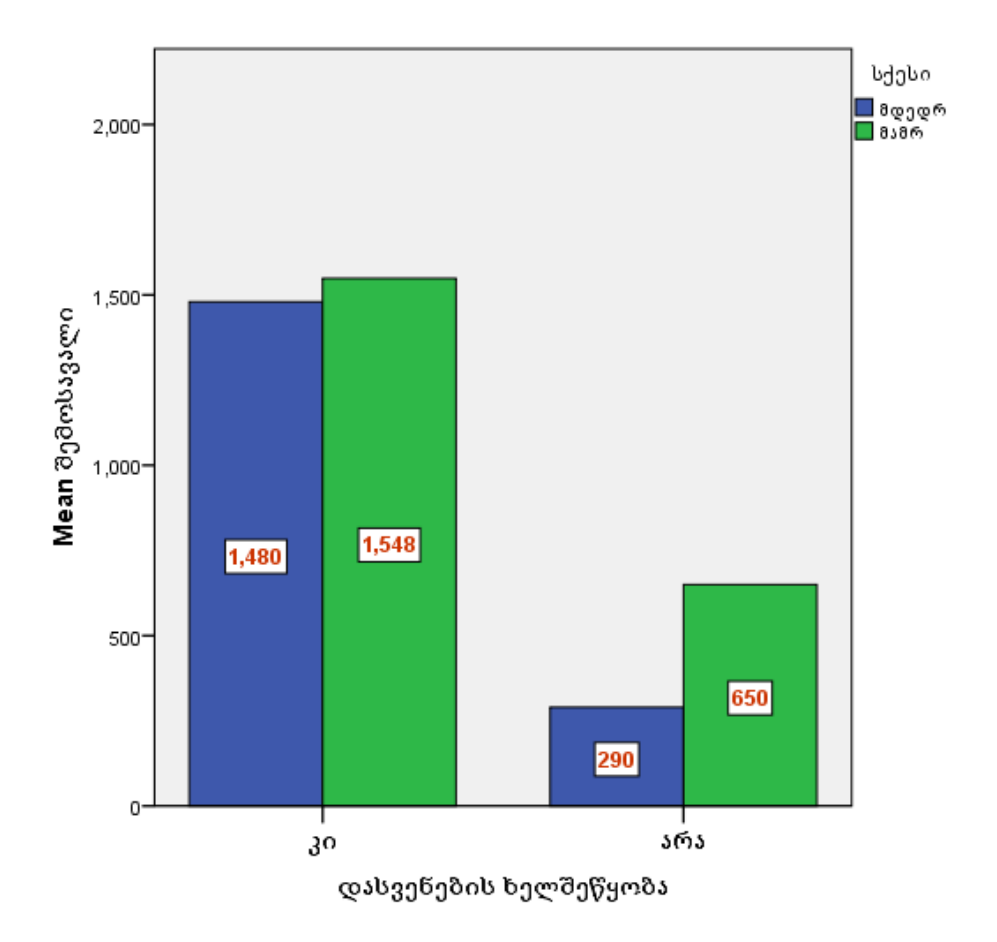

სურ. 9.2.3 გენდერულ ჭრილში შემოსავლისა და დასვენების ხელშეწყობის დამოკიდებულების გრაფიკი

5. მოვახდინოთ დიაგრამაზე სათაურის დამატება Options ჩანართიდან და საბოლოოდ მივიღოთ დიაგრამა სურ.9.2.4-ზე ნაჩვენები სახით:

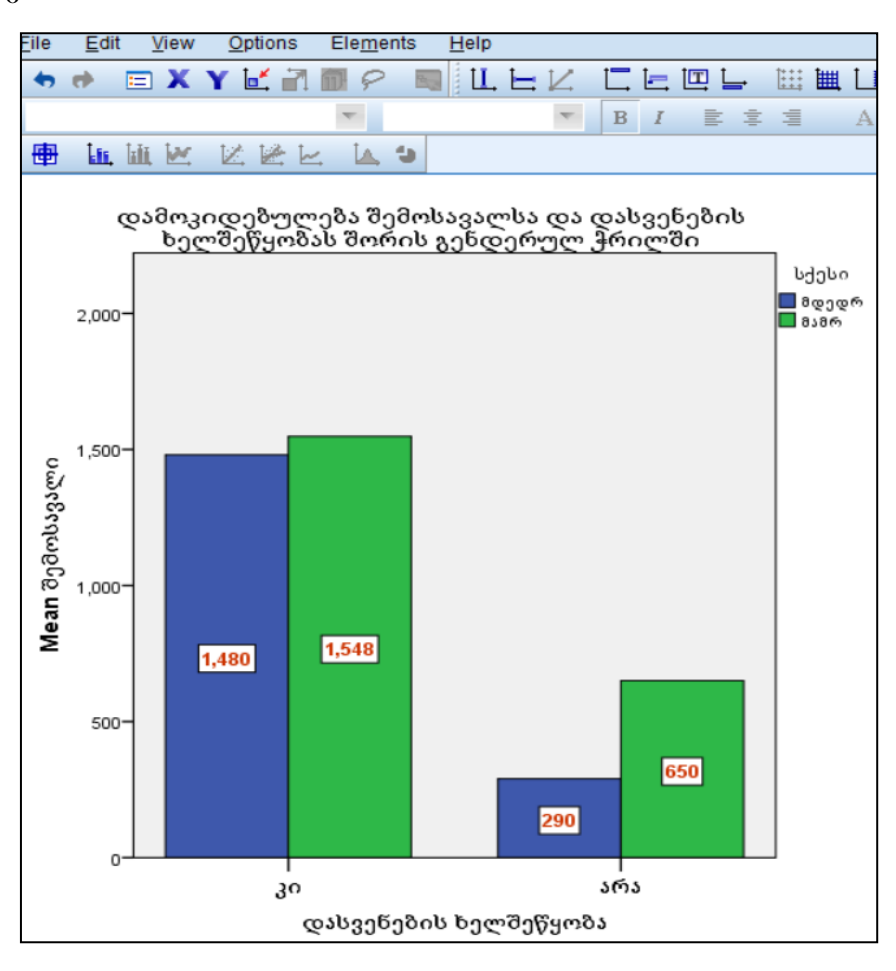

სურ. 9.2.4 დიაგრამაზე სათაურის დამატება

# სავარჯიშო 9.3

მოვახდინოთ სურ. 9.2.4-ზე მოცემული დიაგრამის გადატანა **spss-**დან 1. Excel-ში

2. Word-ში

## მითითება:

1. Excel-ში დიაგრამის გადასატანად გამოვიყენოთ Export პრძანება (სურ. 9.3.1)

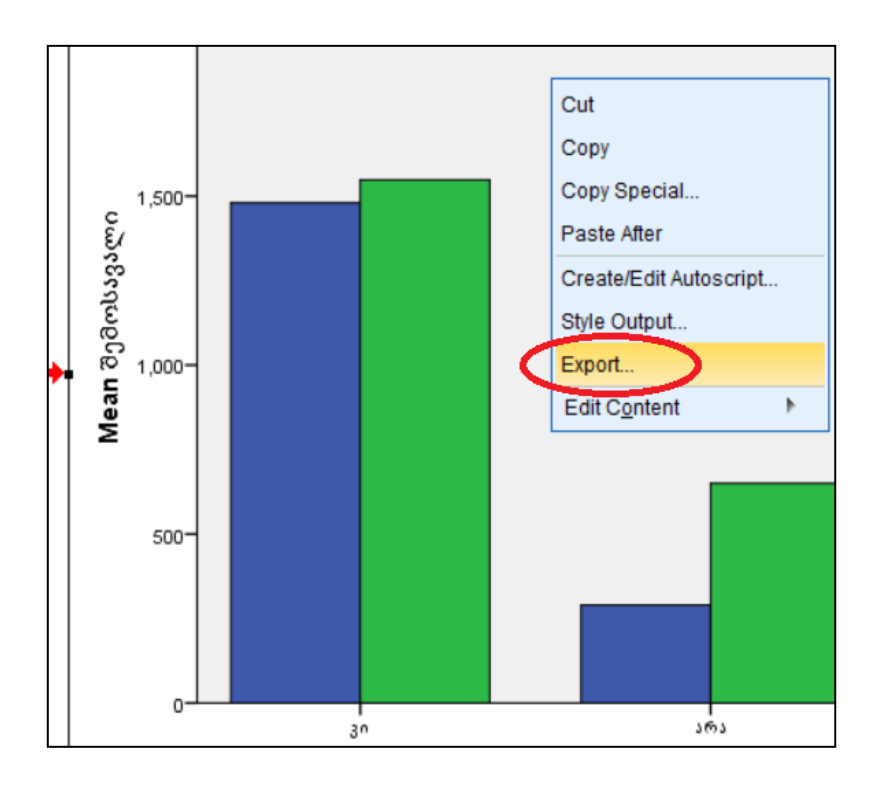

სურ. 9.3.1. გრაფიკის ექსპორტირება

| ta Export Output                                                                                                    |                                                                                                    | >                                                                                    |
|----------------------------------------------------------------------------------------------------|----------------------------------------------------------------------------------------------------|--------------------------------------------------------------------------------------|
| Objects to Export Objects to Export Objects to Export Document Tyre: Excel 2007 and Higher (*,xlsx) Excel 2007 and Higher Macro-enabled (*,xlsm) HTML (*,htm) Web Report (*,htm or *,mht) Portable Document Format (*,pdf) RewardPoint (*,pdf) | Options:<br>What Do You Want to Do?<br>Worksheet name<br>Location in Worksheet<br>Layers in Pivot Tables<br>Include Footnotes and Caption | Create a workbook<br>After last column<br>Honor Print Layer setting (set in T<br>Yes |
| Text - Plain (*.bd)<br>Text - UTF8 (*.bd)<br>Text - UTF16 (*.bd)<br>Eile Name: C:\Users\User\Documents\1234.xlsx                                                                                                    | Views of Models                                                                                                    | Honor print setting (set in Model V                                                  |

სურ. 9.3.2 პროგრამის შერჩევა (Excel 2007 and Higher) და File Name ველში ფაილის სახელის მითითება, სადაც ექსპორტირდება გრაფიკი.

# 2. Word-ში დიაგრამის გადასატანად:

2.1. მონიშნეთ დიაგრამა და კონტექსტური მენიუდან მოახდინეთ კოპირების ბრძანების მიცემა (copy)

2.2 გახსენით Word-ის დოკუმენტი და ჩასვით Home/Paste/Paste Special გზით Picture (Enhanced Metafile) პუნქტზე მოქმედებით (სურ. 9.3.3)

| Paste Special      |                                                                                                    |        |
|--------------------|----------------------------------------------------------------------------------------------------|--------|
| Source: Unkno      | wn                                                                                                    |        |
| Paste: Paste link: | As:<br>Formatted Text (RTF)<br>Bitmap<br>Device Independent Bitmap<br>Picture (Enhanced Metafile)<br>Picture (PNG)<br>Picture (JPEG) | ^<br>~ |
| Result             |                                                                                                    |        |

სურ. 9.3.3. დიაგრამის გადატანა Word-ში სურათის სახით

სავარჯიშო 10.1 ავაგოთ გრაფიკი, რომელიც ასახავს Q6 შემოსავალს და Q7 პირადი ცხოვრების დონის ცვლადებს შორის დამოკიდებულებას რესპონდენტთა რაოდენობის ჩვენებით.

#### მითითება:

1. რესპონდენტთა რაოდენობის ჩვენებისთვის ცვლადების არეში თუ არაა, დავამატოთ ცვლადი ank\_nom, და მონაცემთა არეში მისი მნიშვნელობები შევავსოთ (დავნომროთ 1-დან დაწყებული)

2. Graphs/Chart Builder - დან აირჩიეთ Scatter/dot და გალერეადან Simple Scatter სურ. 10.1.1.

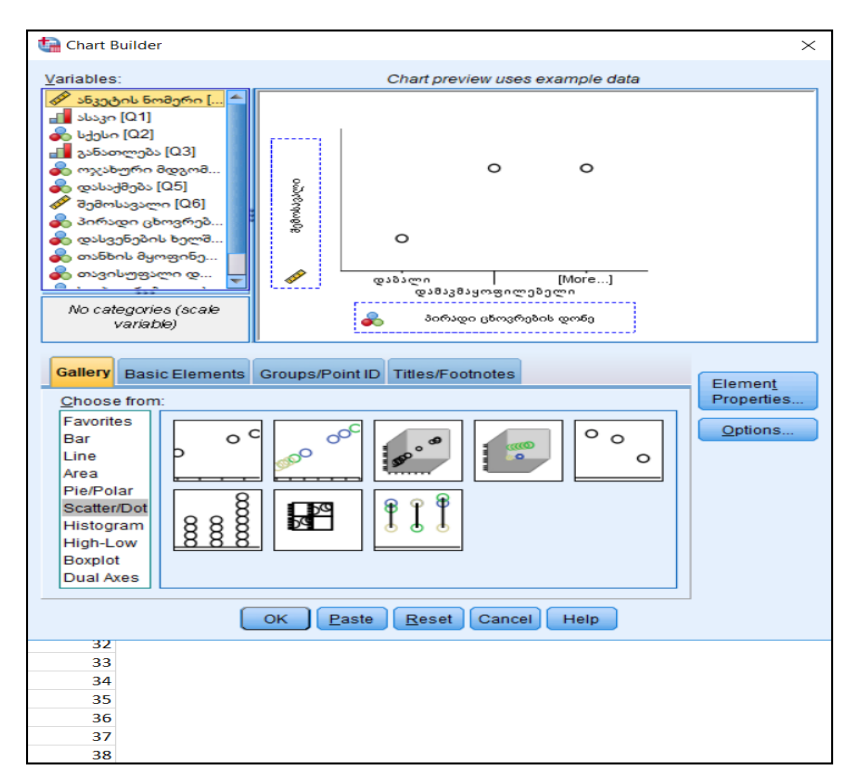

სურ. 10.1.1 simple Scater აგება

სურ. 10.1.1-ზე Groups/Point ID ჩანართიდან გაააქტიურეთ Point ID label და გადაიტანეთ მასში ცვლადი ank\_nom

3. იმოქმედეთ OK ბრძანებაზე, ფორმატირების შედეგად მიიღეთ სურ. 10.1.2

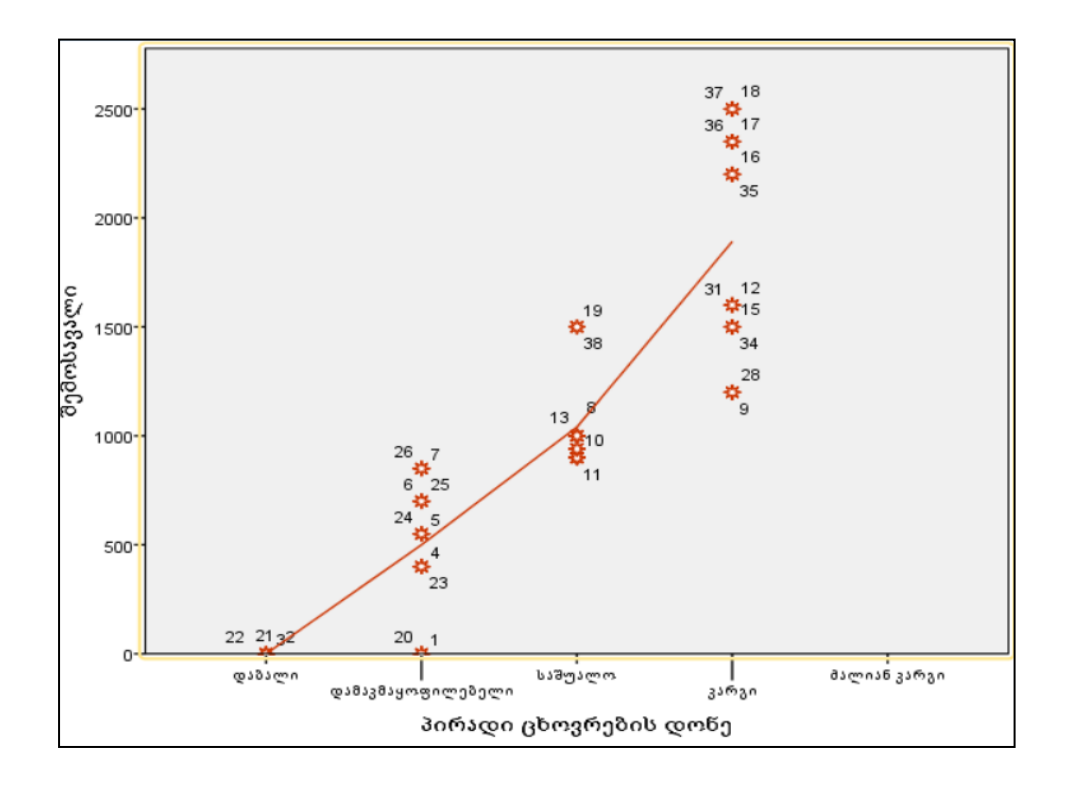

სურ. 10.1. 2 შემოსავალსა და პირადი ცხოვრების დონეს შორის დამოკიდებულების გრაფიკული წარმოდგენა რესპონდენტების რაოდენობის ჩვენებით

სავარჯიშო 10.2 მოვახდინოთ რესპოდენტების რაოდენობებთან ერთად შემოსავლების ამსახველი რიცხვების ჩვენებაც სურ. 10.1.2-ზე მოცემული გრაფიკიდან, ისე რომ მიიღოთ შემდეგი სურათი:

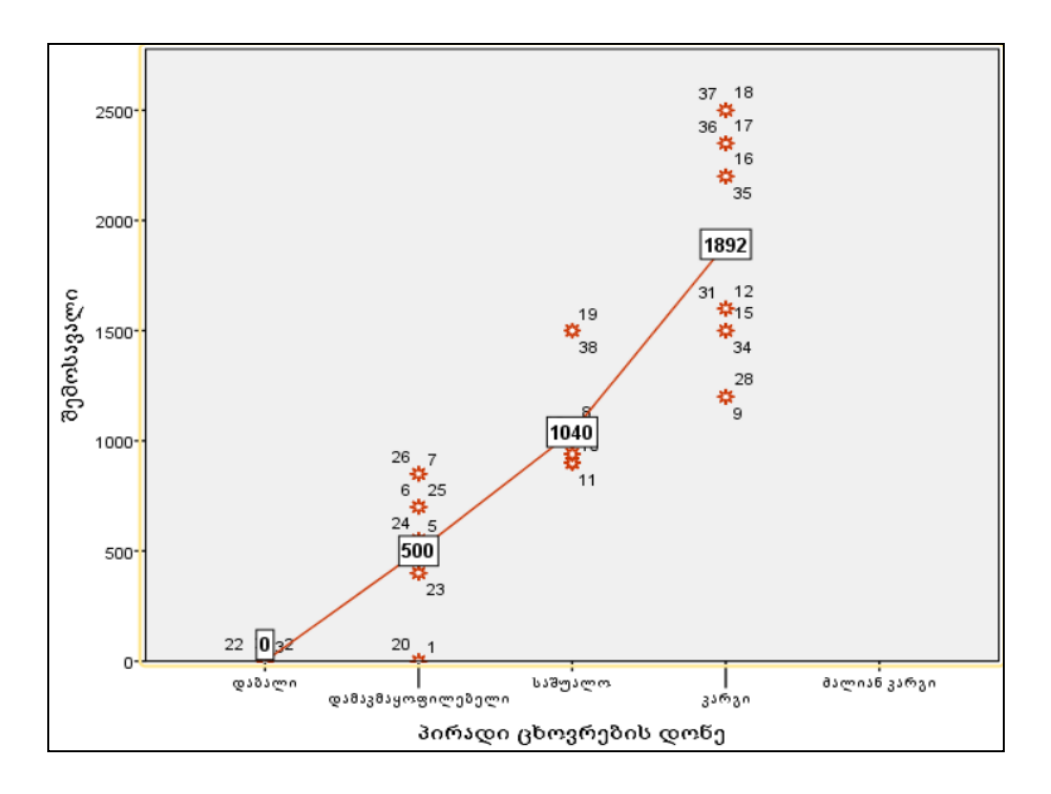

სურ. 10. 1.3. შემოსავალსა და პირადი ცხოვრების დონეს შორის დამოკიდებულების გრაფიკული წარმოდგენა რესპონდენტების რაოდენობისა და შემოსავლების ჩვენებით

#### მითითება:

1. გააქტიურეთ მოცემული დიაგრამა და კონტექსტური მენიუდან იმოქმედეთ პრძანებაზე: Show data labels

## სავარჯიშო 10.2

ავაგოთ შემოსავლის ცვლადისთვის Boxplot გრაფიკი

*ລີດຫາດຫງູວັຣ:* 1. Graphs/Chart Builder/Boxplot ຣຣົ

Graphs/Legacy Dialogs /Boxplot და ვიმოქმედოთ მოცემული სურათის მიხედვით

| ta Boxplot ×                                                                                                    |  |  |  |  |  |
|----------------------------------------------------------------------------------------------------|--|--|--|--|--|
| <mark>₿</mark> ₿₿<br>Simple                                                                                           |  |  |  |  |  |
| Clustered                                                                                                    |  |  |  |  |  |
| <ul> <li>Data in Chart Are</li> <li>Summaries for groups of cases</li> <li>Summaries of separate variables</li> </ul> |  |  |  |  |  |
| Define Cancel Help                                                                                                    |  |  |  |  |  |

სურ. 10.2.1

ფორმატირებით გრაფიკს მივცეთ სურ. 10.2.2 ზე ნაჩვენები სახე

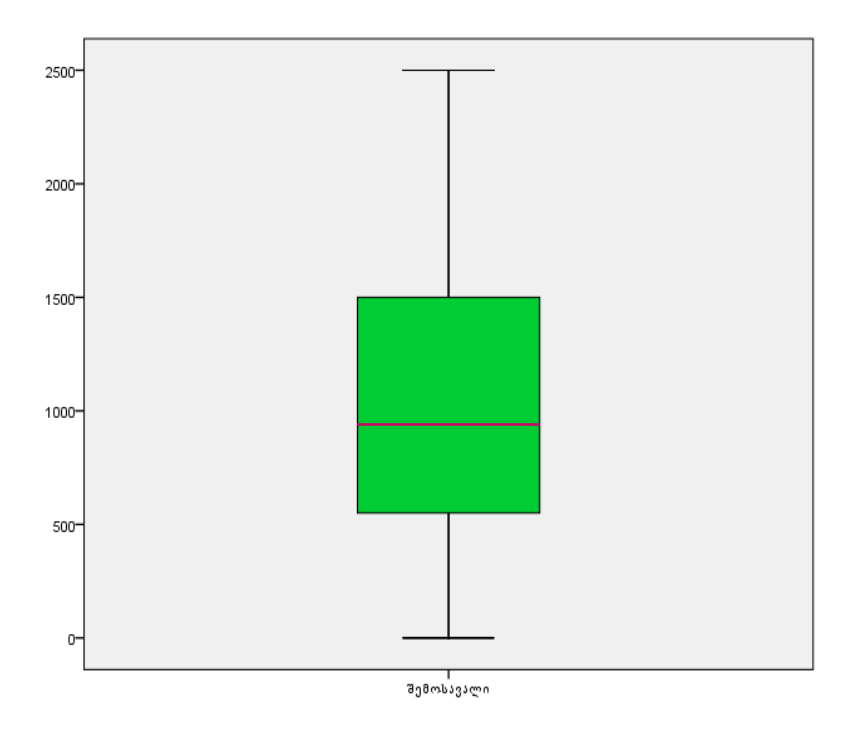

**სურ.** 10.2.2 შემოსავლის boxplot გრაფიკი

წრფივი რეგრესიული განტოლების აგება

სავარჯიშო 11.1 გამოიყენეთ რფივი რეგრესიული ანალიზი და მიღებული კოეფიციენტების ცხრილიდან (ცხრილი 11.1.1) ააგეთ წრფივი რეგრესიული განტოლება შემოსავალსა და კაფეში/რესტორანში/ბარში ვიზიტების რაოდენობას შორის

ცხრილი 11.1.1

## **Coefficients**<sup>a</sup>

|       |                                           |              |            | Standardize<br>d |        |      |
|-------|-------------------------------------------|--------------|------------|------------------|--------|------|
|       |                                           | Coefficients |            | Coefficients     |        |      |
| Model |                                           | В            | Std. Error | Beta             | t      | Sig. |
| 1     | (Constant)                                | -246.887     | 150.249    |                  | -1.643 | .109 |
|       | Q12 ვიზიტი<br>კაფეში/რესტორა<br>ნში/ბარში | 495.617      | 51.615     | .848             | 9.602  | .000 |

a. Dependent Variable: Q6 შემოსავალი

#### მითითება:

1. ისარგებლეთ ბრძანებათა თანმიმდევრობით: Analyze/Regression/Linear და ცვლადები გადაიტანეთ შესაბამის ველებში (სურ. 11.1.1)

 ბეტა კოეფიციენტის მიხედვით განსაზღვრეთ არის თუ არა პროპორციული დამოკიდებულება აღნიშნულ ცვლადებს შორის.

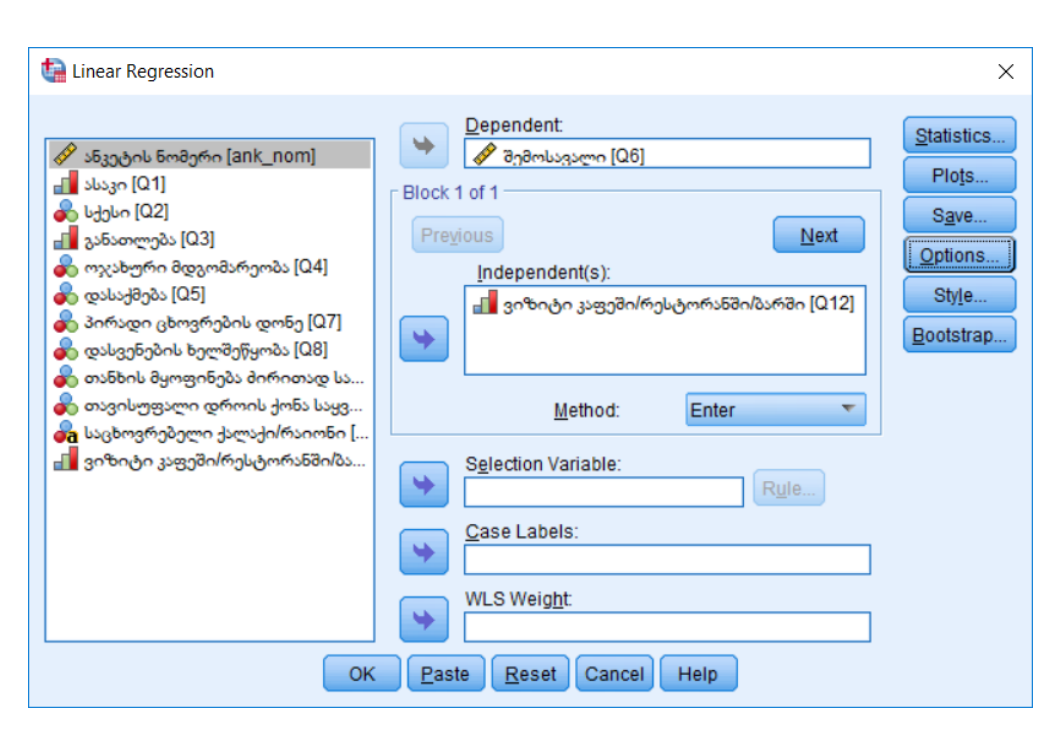

## სურ. 11.1.1 წრფივი რეგრესიის აგება

სავარჯიშო 12.1. T ტესტის საშუალებით დასაქმების ორი ჯგუფის მიხედვით (სახელმწიფო და კერძო სტრუქტურა) განვსაზღვროთ შემოსავლის საშუალოები განსხვავდება თუ არა ერთმანეთისგან

*მითითება:* ისარგებლეთ გზით:

Analyze / Compare means/Indipendent- Samples T test და გადაიტანეთ ცვლადები შესაბამის ველებში (სურ. 12.1)

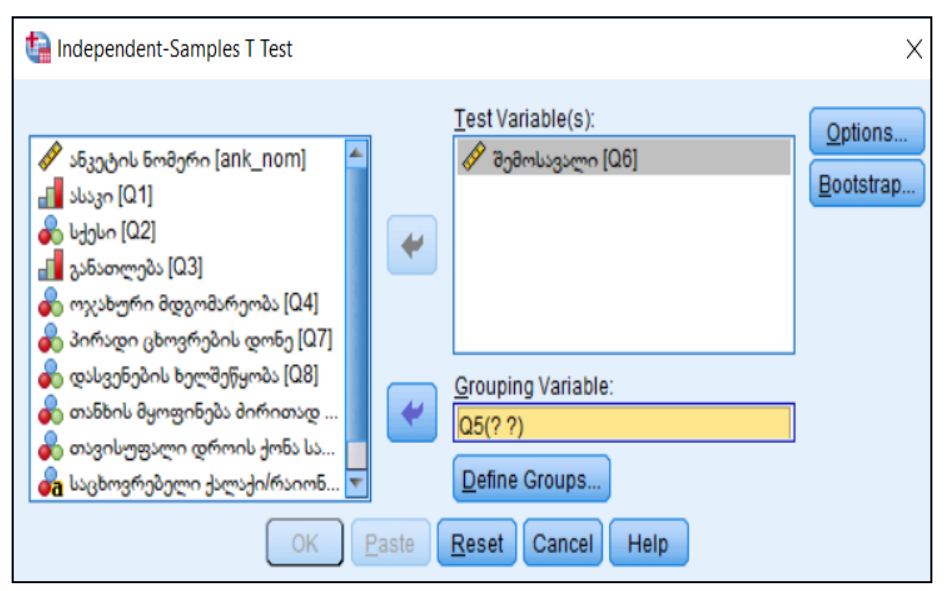

სურ.12.1 შემოსავლის საშულოთა განსხვავებების დადგენა Q5 ცვლადის ორი ჯგუფის მიხედვით

Define Groups ბრძანების ღილაკზე მოქმედებით და ჯგუფების დაკონკრეტრების შემდეგ მიღებული შედეგით განსაზღვრეთ არსებობს თუ არა სტატისტიკურად მნიშვნელოვან კავშირი ასაკსა და შემოსავალს შორის.

|                      |                                       | Levene's Test for Equality of Variances |      |      |        |                     |                        |                          |  |
|----------------------|---------------------------------------|-----------------------------------------|------|------|--------|---------------------|------------------------|--------------------------|--|
|                      |                                       | F                                       | Sig. | t    | df     | Sig. (2-<br>tailed) | Mean<br>Differenc<br>e | Std. Error<br>Difference |  |
| Q6<br>შემოსა<br>ვალი | Equal<br>variance<br>s<br>assumed     | 4.203                                   | .048 | .743 | 34     | .462                | 191.818                | 258.040                  |  |
|                      | Equal<br>variance<br>s not<br>assumed |                                         |      | .803 | 33.582 | .427                | 191.818                | 238.765                  |  |

## სავარჯიშო 13.1

 ერთფაქტორული ანალიზით გაარკვიეთ ახდენს თუ არა შემოსავალზე გავლენას ასაკი (ასაკის ყველა კატეგორიის მიხედვით). დაამტკიცეთ ჰიპოთეზა H1:

ასაკის ჯგუფების მიხედვით შემოსავლის საშუალოები განსხვავებულია (ან ასე: ასაკი გავლენას ახდენს შემოსავალზე) 2. მოცემული სტატისტიკური პროცედურითვე გამოიტანეთ შემოსავლის საშუალოებსა და ასაკის ჯგუფებს შორის დამოკიდებულების გრაფიკი

*მითითება:* პიპოთეზის დასამტკიცებლად ისარგებლეთ გზით:

Analyze/Compare Means/One- Way ANOVA

გადაიტანეთ დამოკიდებული და დამოუკიდებელი ცვლადი (ფაქტორი) შესაბამის ველებში

| ta One-Way ANOVA                                                                                                    |   |                                               | ×                                                    |  |  |  |
|----------------------------------------------------------------------------------------------------|---|-----------------------------------------------|------------------------------------------------------|--|--|--|
| <ul> <li>ანკეტის ნომერი [ank_nom]</li> <li>სქესი [Q2]</li> <li>განათლება [Q3]</li> <li>ოვახური მდგომარეობა [Q4]</li> <li>დასაქმება [Q5]</li> <li>პირადი ცხოვრების დონე [Q7]</li> <li>დასვენების ხელშეწყობა [Q8]</li> <li>თანხის მყოფინება მირითად საჭირ</li> <li>თავისუფალი დროის ქონა საყვარელ</li> <li>ვიზიტი კაფეში/რესტორანში/ბარში [</li> </ul> | • | D <u>e</u> pendent List:<br>∲ შემოსავალი [Ω6] | Contrasts<br>Post <u>Hoc</u><br>Options<br>Bootstrap |  |  |  |
| Eactor:<br>المحملة [Q1]<br>OK Paste Reset Cancel Help                                                                                                    |   |                                               |                                                      |  |  |  |

სურ. 13.1.1

მიღებული შედეგის მიხედვით (დისპერსიული ანალიზის ცხრილი ANOVA) გაარკვიეთ დამტკიცდა თუ არა H1 პიპოთეზა, და თუ მივიღეთ, რომ ჭეშმარიტია H1, დაადგინეთ სტატისტიკური მნიშვნელოვანების რა დონის კავშირია შემოსავლისა და ასაკის ცვლადს შორის.

#### ANOVA

Q6 შემოსავალი

|                | Sum of       |    |             |        |      |
|----------------|--------------|----|-------------|--------|------|
|                | Squares      | df | Mean Square | F      | Sig. |
| Between Groups | 14663500.478 | 3  | 4887833.493 | 30.585 | .000 |
| Within Groups  | 5433636.364  | 34 | 159812.834  |        |      |
| Total          | 20097136.842 | 37 |             |        |      |

შემოსავლის საშუალოებსა და ასაკის ჯგუფებს შორის დამოკიდებულების გრაფიკი დააფორმატიტეთ სურათზე ნაჩვენები სახით. მოახდინეთ მიღებული გრაფიკის ფორმატირება ნაჩვენები სახით

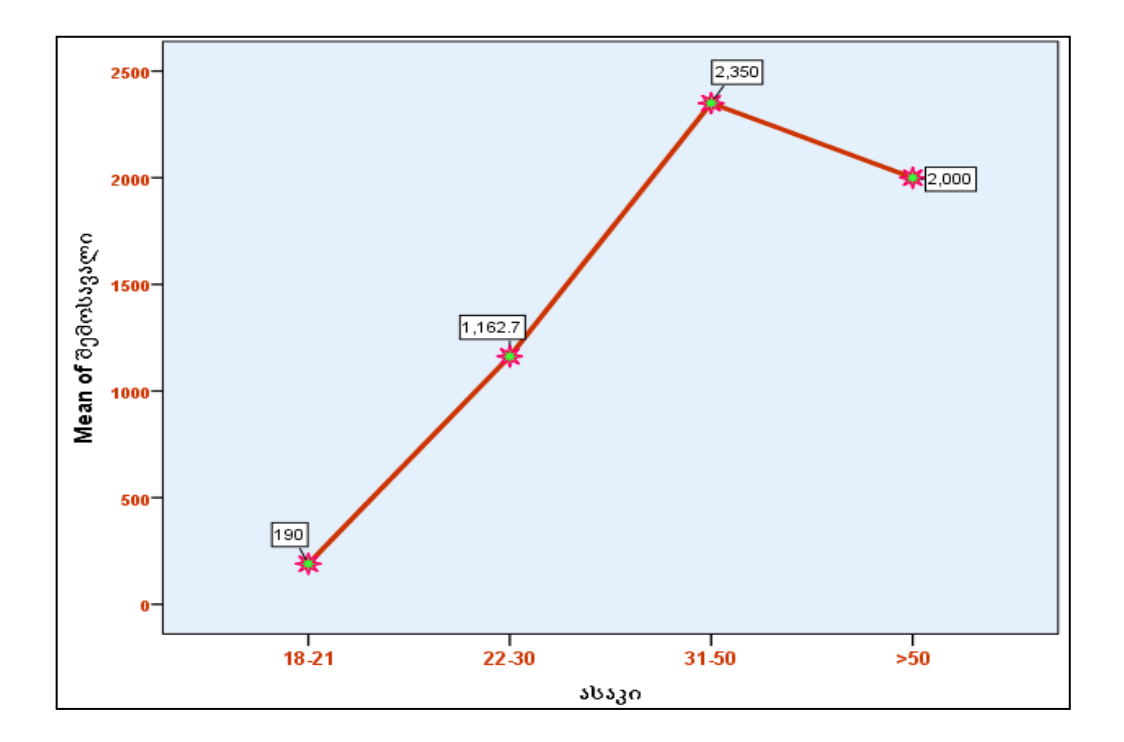

## **Means Plots**